Существует два способа использования сервиса видеоконференций **Zoom: 1.** с установкой приложения **Zoom 2.** без установки приложения **Zoom** (из браузера) Способы различны. Если вы установили приложение **Zoom**, используйте его.

Оба способа рассмотрены ниже в соответствующих разделах.

# Перейти по полученной ссылке на сайт **zoom**

| Запустить конференцию - Zoon X                               | //////////////////////////////////////        |                                         |                                  |
|--------------------------------------------------------------|-----------------------------------------------|-----------------------------------------|----------------------------------|
| $\leftarrow \rightarrow$ C <b>a</b> us04web.zoom.us/j/336359 | 0938                                          |                                         | ☆ 🔍 🖳   🎲 🗄                      |
| 🗖 G 📕 M 🔤 🛒 M 🖂 🌐 🔿                                          | 📕 N 📕 E 🔟 🚮 🛆 🧏 📑 🔟 MO 💆 🚼 📕                  | , Лагерь 📃 Учеба 📕 On-line 📕 Links 📃 FX | 📙 Market 🧼 📕 Другие закладки     |
| ZOOM                                                         |                                               |                                         | Поддержка Русский 🗸              |
|                                                              |                                               |                                         |                                  |
|                                                              |                                               |                                         |                                  |
|                                                              |                                               |                                         |                                  |
|                                                              |                                               |                                         |                                  |
|                                                              | Загрузка начнется автоматическ                | и через несколько секунд.               |                                  |
|                                                              | Если она не началась, загрузит                | ге приложение здесь.                    |                                  |
|                                                              | если не удается загрузить или запустить прило | жение, подключитесь из ораузера.        |                                  |
|                                                              |                                               |                                         |                                  |
|                                                              |                                               |                                         |                                  |
|                                                              |                                               |                                         |                                  |
| Нажмите Zoomexe.                                             |                                               |                                         |                                  |
| Ожидание us04launcher.zoom.us                                |                                               |                                         |                                  |
| 🚱 🔁 🕛 🥞 🔇                                                    | 🔍 💦 📙 🧳 😫                                     | 🗄 😁 🌍 Запустить конфе 🔯 Місгозо         | ft PowerP RU 11:38<br>03.04.2020 |

#### Или нажать на кнопку загрузите приложение здесь, если не началась загрузка

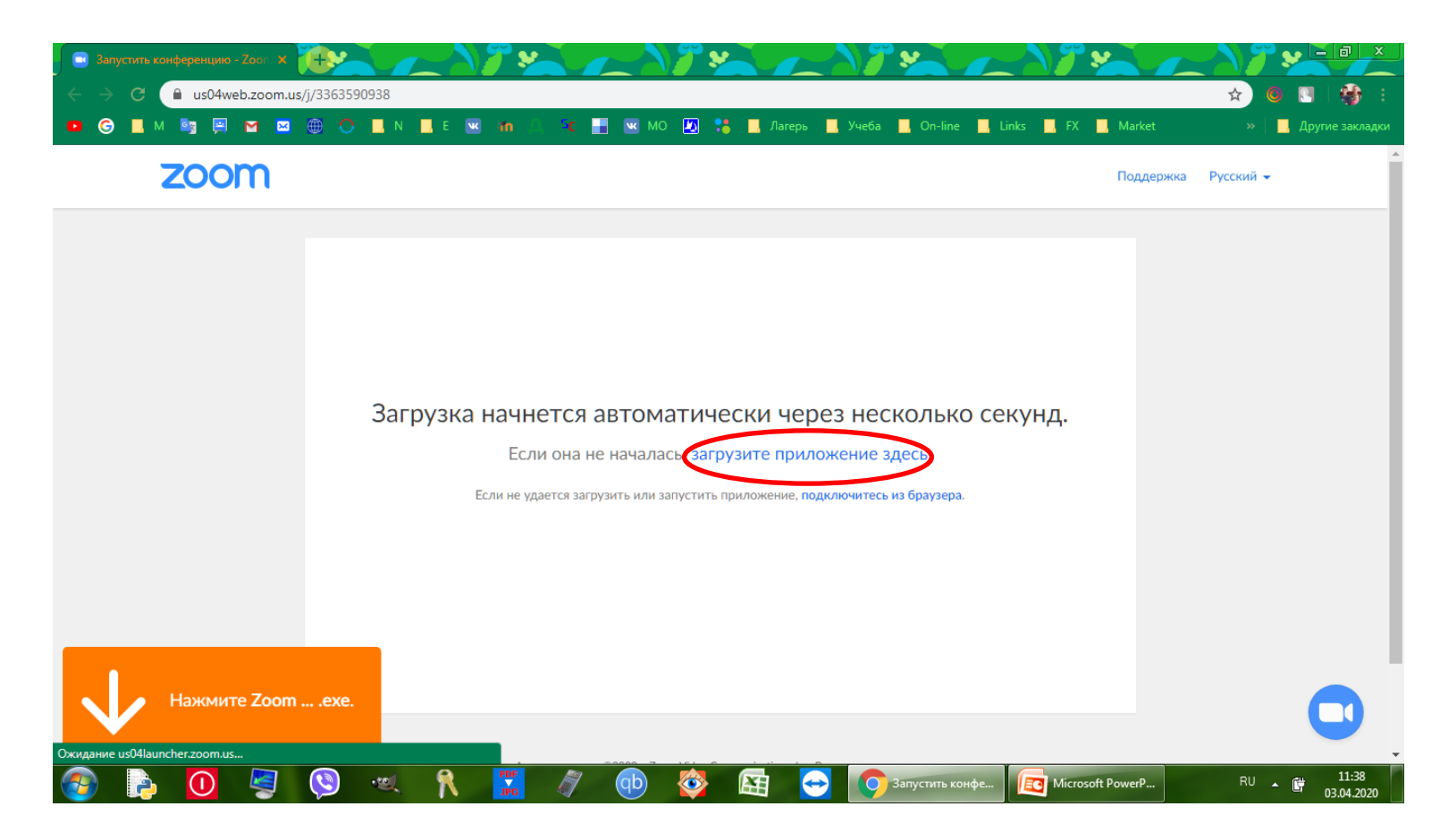

### Дождаться окончания загрузки установочного файла Zoom\_launcher.exe

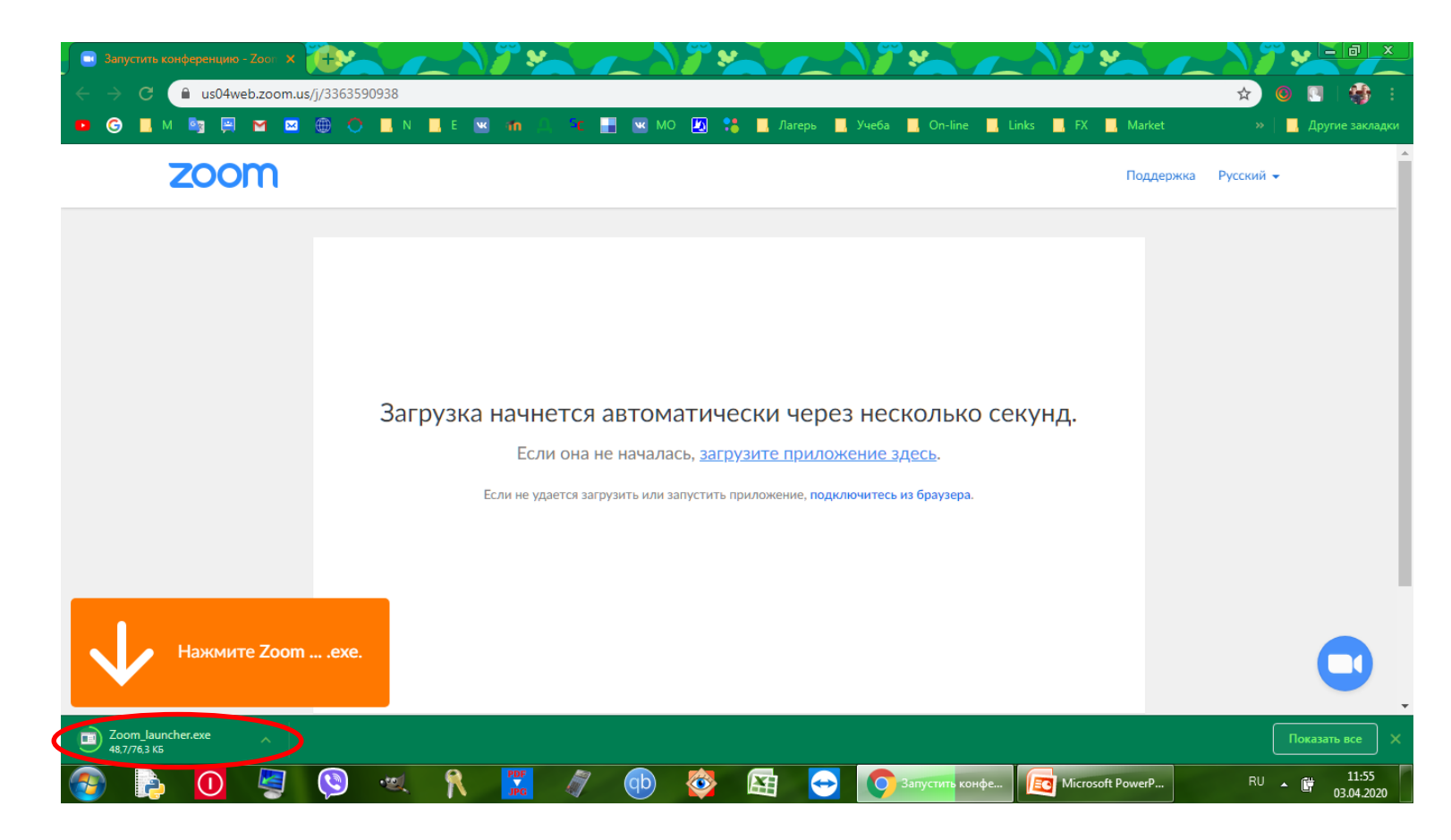

## Запустить установочный файл Zoom\_launcher.exe, нажав на его название

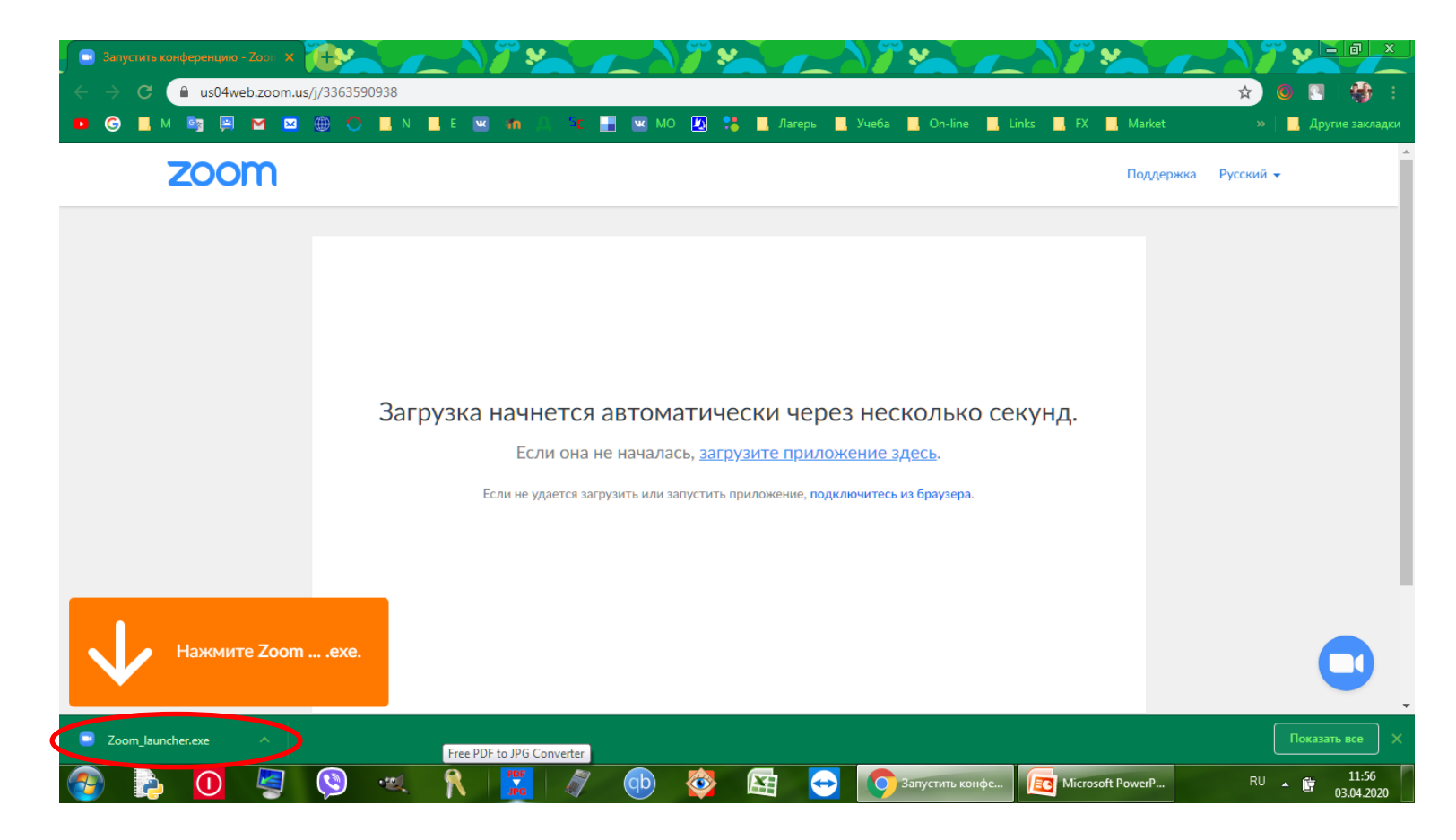

### Нажать на кнопку Запустить

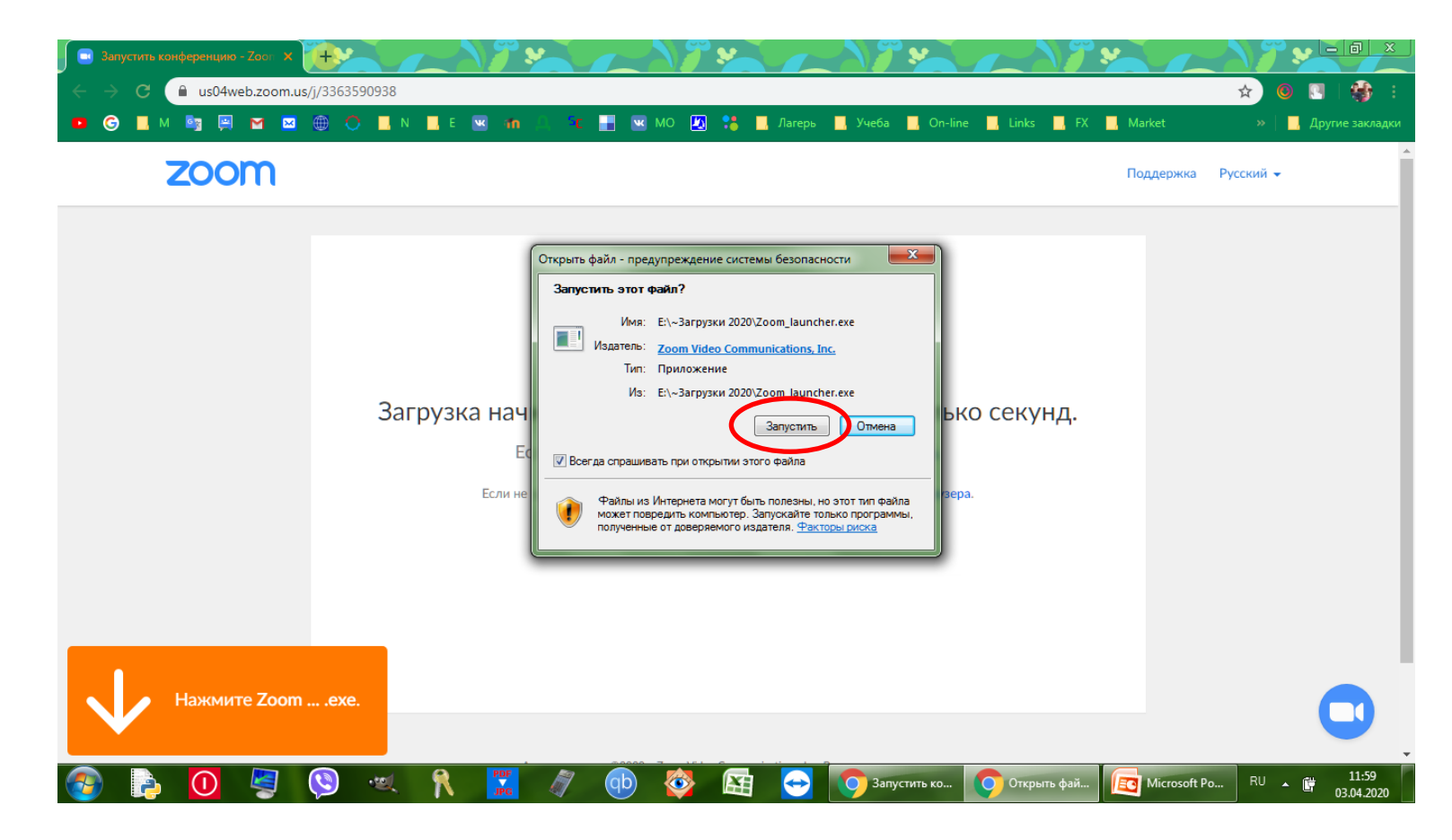

## Дождаться окончания установки приложения

| Валустить конференцию - Zoo:         ×           ←         →         C         a us04web.zoom.us/           ■         G         ■         M         B         P         C | (j/3363590938) ⊕ ○ ■ N ■ E < | m 🛆 🕫 🖬 S                                               | к мо 🔊 😫 📕 /                                           | larepь 📕 Учеба 📕 On-lir | ne 📕 Links 📕 FX | Market    | ☆ ©<br>*  | <ul> <li>В х</li> <li>Аругие закладки</li> </ul> |
|----------------------------------------------------------------------------------------------------|------------------------------|---------------------------------------------------------|--------------------------------------------------------|-------------------------|-----------------|-----------|-----------|--------------------------------------------------|
| zoom                                                                                                    |                              |                                                         |                                                        |                         |                 | Поддержка | Русский 👻 |                                                  |
|                                                                                                    | Загрузка                     | Your meeting<br>The Zoom client you<br>a meeting<br>20% | <b>g will begin soo</b><br>u're installing will shorte | n                       | секунд.         |           |           |                                                  |
| Нажмите Zoom .                                                                                                    | exe.                         |                                                         | <b>8</b>                                               | 分 Запустить ко          | Microsoft Po    |           | RU        | 12:00                                            |

## После установки в меню программ появится новый раздел Zoom

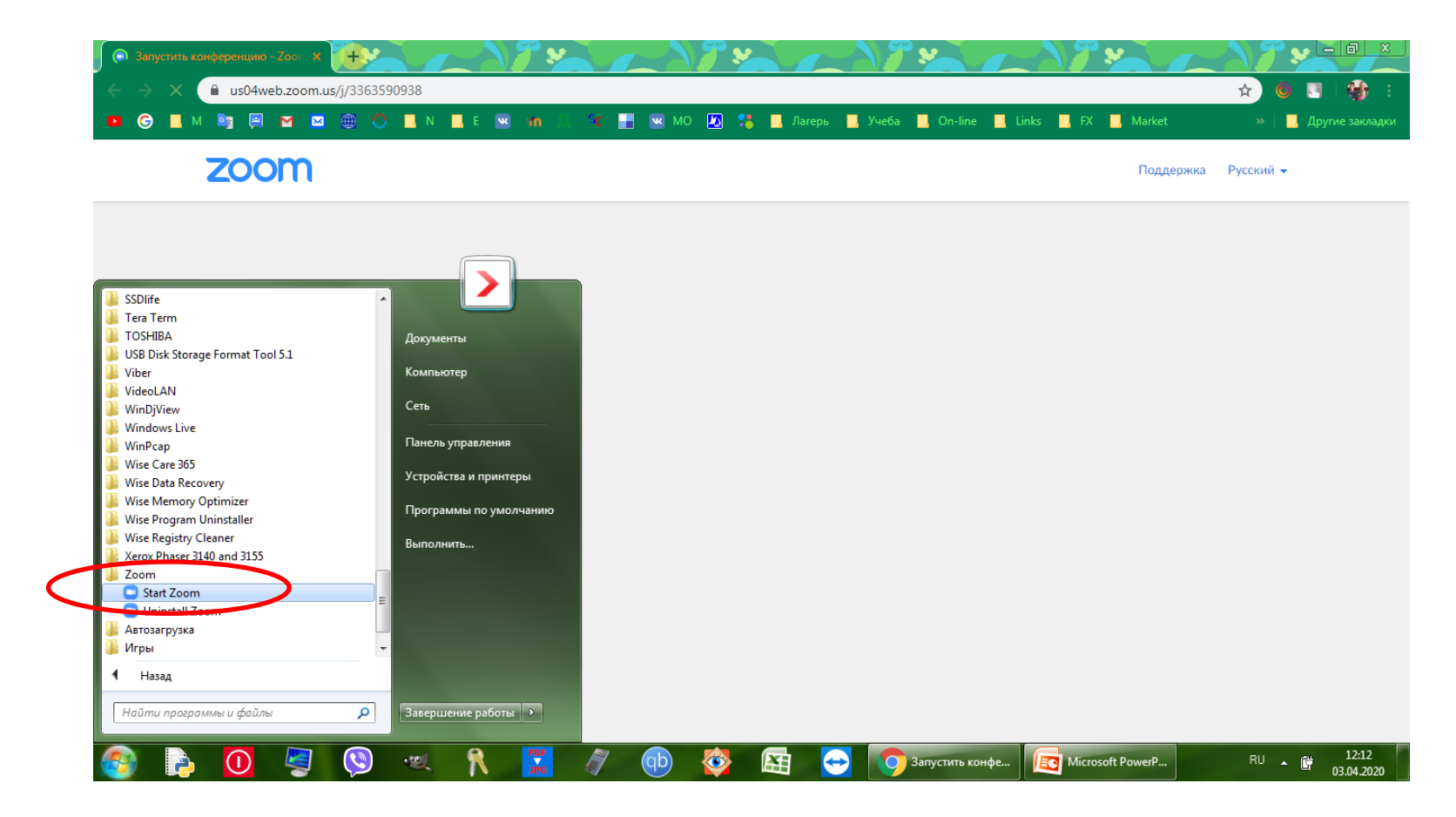

## Повторно перейти по полученной ссылке на сайт **zoom**

| Запустить конференцию - Zoon ×                                                                    |                                                                                                    |                                                                                                    |
|---------------------------------------------------------------------------------------------------|----------------------------------------------------------------------------------------------------|----------------------------------------------------------------------------------------------------|
| $\leftrightarrow$ $\rightarrow$ $\times$ $\stackrel{\circ}{\bullet}$ us04web.zoom.us/j/3363590938 |                                                                                                    | ☆ 🔍 🔄 👙 🗄                                                                                                    |
| 😐 G 📕 M 🧤 🛒 M 🔤 🌐 🔿 📕 N                                                                           | 📕 Е 💌 👖 Открыть приложение "URL:Zoom Launcher"?                                                                                                    | 🛄 Links 🛄 FX 📕 Market 🔋 📕 Другие закладки                                                                                                    |
| zoom                                                                                              | Сайт https://us04web.zoom.us собирается открыть это приложение.                                                                                      | Поддержка Русский 🗸                                                                                                    |
|                                                                                                   | Открыть приложение "URL:Zoom Launcher" Отмена                                                                                                    |                                                                                                    |
|                                                                                                   | 2102                                                                                                    |                                                                                                    |
|                                                                                                   | کیت<br>При отсутствии подсказок от браузера загрузите и запустите Zo<br>Если не удается загрузить или запустить придожение, подключитесь из браузера | oom.                                                                                                    |
|                                                                                                   |                                                                                                    |                                                                                                    |
|                                                                                                   |                                                                                                    |                                                                                                    |
| Онилание исФинклоот ис.                                                                           |                                                                                                    |                                                                                                    |
| 📀 🔁 🚺 🦉 🔍                                                                                         | 🕅 🛣 🖉 🕕 🕸 🖾 😋 💽 Запустить кон                                                                                                    | هود العن المراجع المراجع المراجع المراجع المراجع المراجع المراجع المراجع المراجع المراجع المراجع المراجع ال<br>12:04 من المراجع المراجع المراجع المراجع المراجع المراجع المراجع المراجع المراجع المراجع المراجع المراجع المراجع |

## В этот раз нажать на кнопку Открыть приложение "URL..."

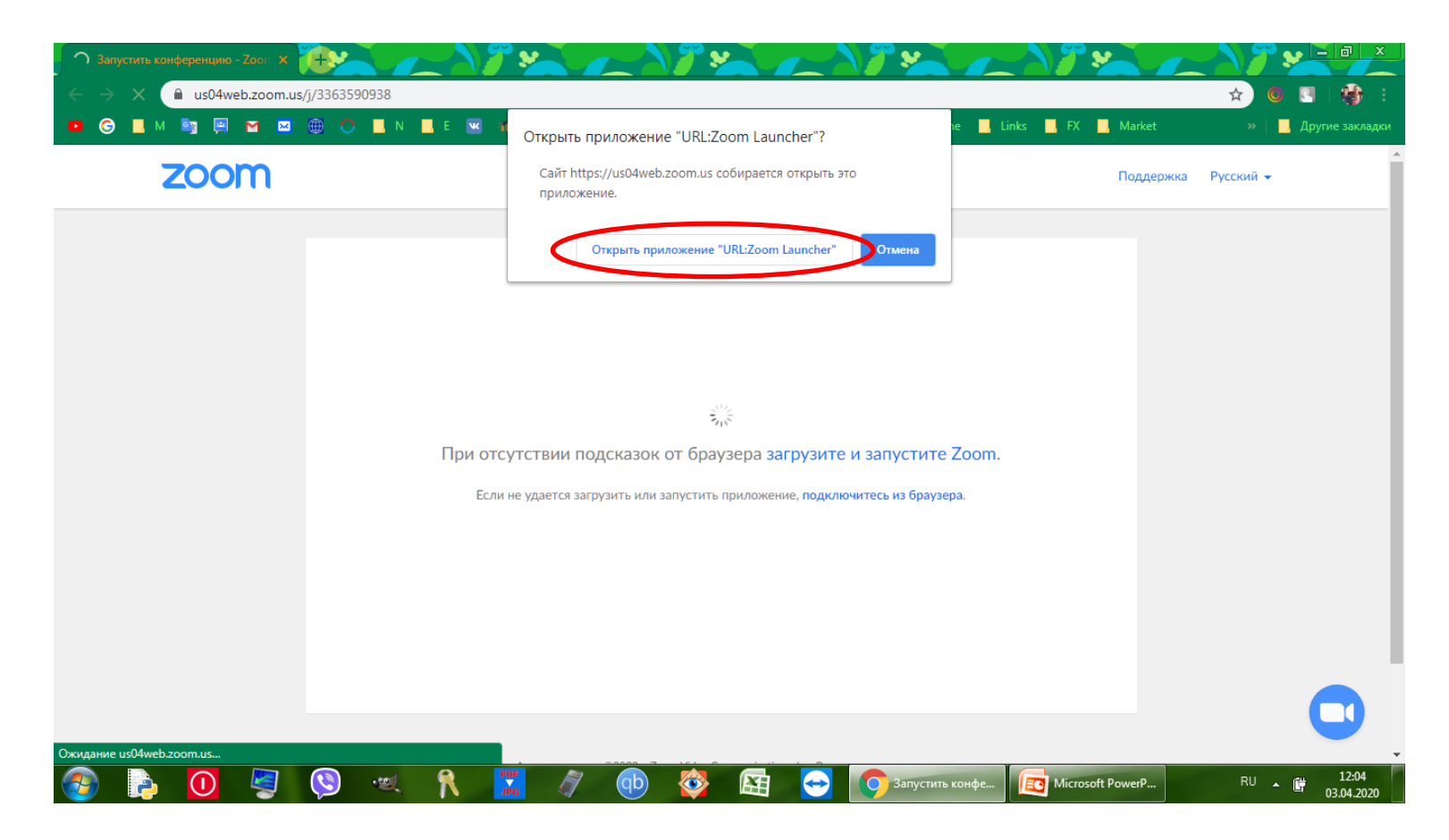

## Такой экран у конференции, которая еще не началась

| Эапустить конференцию - Zoon × +                                                   |                                                                                              |                       | y - a x                         |
|------------------------------------------------------------------------------------|----------------------------------------------------------------------------------------------|-----------------------|---------------------------------|
| $\leftrightarrow$ $\rightarrow$ $\times$ $\triangleq$ us04web.zoom.us/j/3363590938 |                                                                                              |                       | ☆ 🔍 🖳   🎲 :                     |
| 😐 😋 📕 м 🔤 🛒 м 🖬 😁 🔴 🔍 📕 м 📕 е 🧕                                                    | 🖣 🥼 🦾 🔚 🖼 MO 💹 🎎 📙 Лагерь 📕 Учеба 📕 On-line                                                  | 📙 Links 🔜 FX 🔜 Market | » 📃 Другие закладки             |
| zoom                                                                               |                                                                                              | Поддержка             | Русский 🗸                       |
|                                                                                    | - >                                                                                          | ¢                     |                                 |
|                                                                                    | <ul> <li>Дождитесь, когда организатор начнет эту<br/>конференцию.</li> </ul>                 |                       |                                 |
|                                                                                    | Это повторяющаяся конференция                                                                |                       |                                 |
|                                                                                    | Зал персональной конференции Николай Порфирьев                                               |                       |                                 |
| При                                                                                |                                                                                              | ım.                   |                                 |
|                                                                                    | Проверить звук компьютера                                                                    |                       |                                 |
|                                                                                    | -<br>Если вы являетесь организатором, <u>войдите в систему,</u> чтобы начать эту конференции | 0.                    |                                 |
|                                                                                    |                                                                                              |                       |                                 |
|                                                                                    |                                                                                              |                       |                                 |
|                                                                                    |                                                                                              |                       |                                 |
|                                                                                    | _                                                                                            |                       |                                 |
| Ожидание us04web.zoom.us                                                           | 💌 🔊 🚯 🐼 🖂 👩 Запустить ко                                                                     | Microsoft Ро Ожидание | o RU ▲ 🛱 12:05                  |
| Сжидание изичиев.200т.из                                                           | 🕅 🧳 🚯 🏹 🔂 🏹 Запустить ко                                                                     | 🔯 Microsoft Ро        | o RU <b>12:05</b><br>03.04.2020 |

## Набрать реальные имя и фамилию, при необходимости установить галочку

| zoom |                          |                                                                                                    |                             | Поддержка Русский 🗸 |
|------|--------------------------|----------------------------------------------------------------------------------------------------|-----------------------------|---------------------|
|      | Нажмите Открыть          | <ul> <li>Zoom</li> <li>Введите ваше имя</li> <li>Ваше имя</li> <li>Иванов Иван</li> <li>Запомнить мое имя для будущих конференци</li> <li>Войти в конференцию</li> <li>Отме</li> </ul> | ий ого окна системь         | 51.                 |
|      | Если в браузере не отобр | ажаются подсказки, нажмите здесь, чтоб<br>загрузите и запустите Zoom.                                                                                                    | бы запустить конференцию, и | или                 |

## Нажать кнопку Войти в конференцию

| 🕞 Запустить конференцию - Zoon 🗙<br>$\leftarrow \rightarrow$ С 🔒 us04web.zoom.u | s/j/3363590938?status=success |                                                                                                    |                                      |                     |                                  |
|---------------------------------------------------------------------------------|-------------------------------|----------------------------------------------------------------------------------------------------|--------------------------------------|---------------------|----------------------------------|
|                                                                                 | 🌐 🔿 📕 N 📕 E 🖼 👘               | 🕂 🦹 🔲 💌 MO 💹 🍀 📕 Jare                                                                                                    | рь 📃 Учеба 📃 On-line                 | Links 📕 FX 📕 Market | » 📃 Другие закладки<br>Русский 🗸 |
|                                                                                 | Нажмите Открыть               | <ul> <li>Zoom</li> <li>Введите ваше имя</li> <li>Ваше имя</li> <li>Иванов Иван</li> <li>Запомнить мое имя для будущих к</li> <li>Войти в конференцию</li> </ul> | хонференций                          | жна системы.        |                                  |
|                                                                                 | Если в ораузере не отобра     | алаются подсказки, нажите зд<br>загрузите и запустите Z<br>дается загрузить или запустить приложение                                                            | соот.<br>, подключитесь из браузера. | опференцию, или     |                                  |
| 📀 👌 🚺 🦉 🛛                                                                       | 🔇 🤐 🏌 📴                       | 🧳 🕕 🔯 🔄 😁                                                                                                    | Запустить к                          | Microsoft P         | RU 🔺 📼 🛱 12:07<br>03.04.2020     |

## Дождаться соединения с конференцией

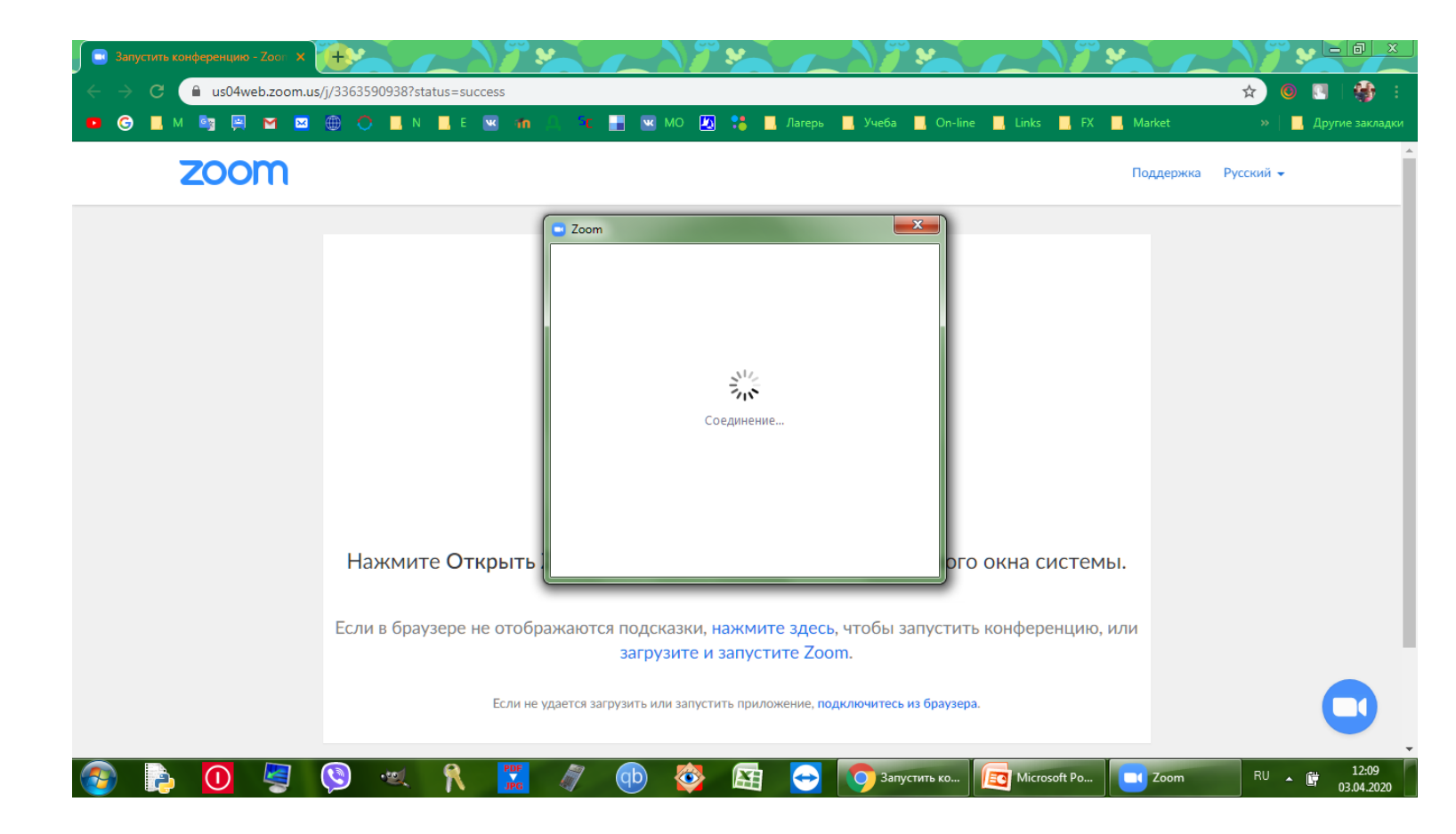

### Нажать кнопку Подключиться с видео

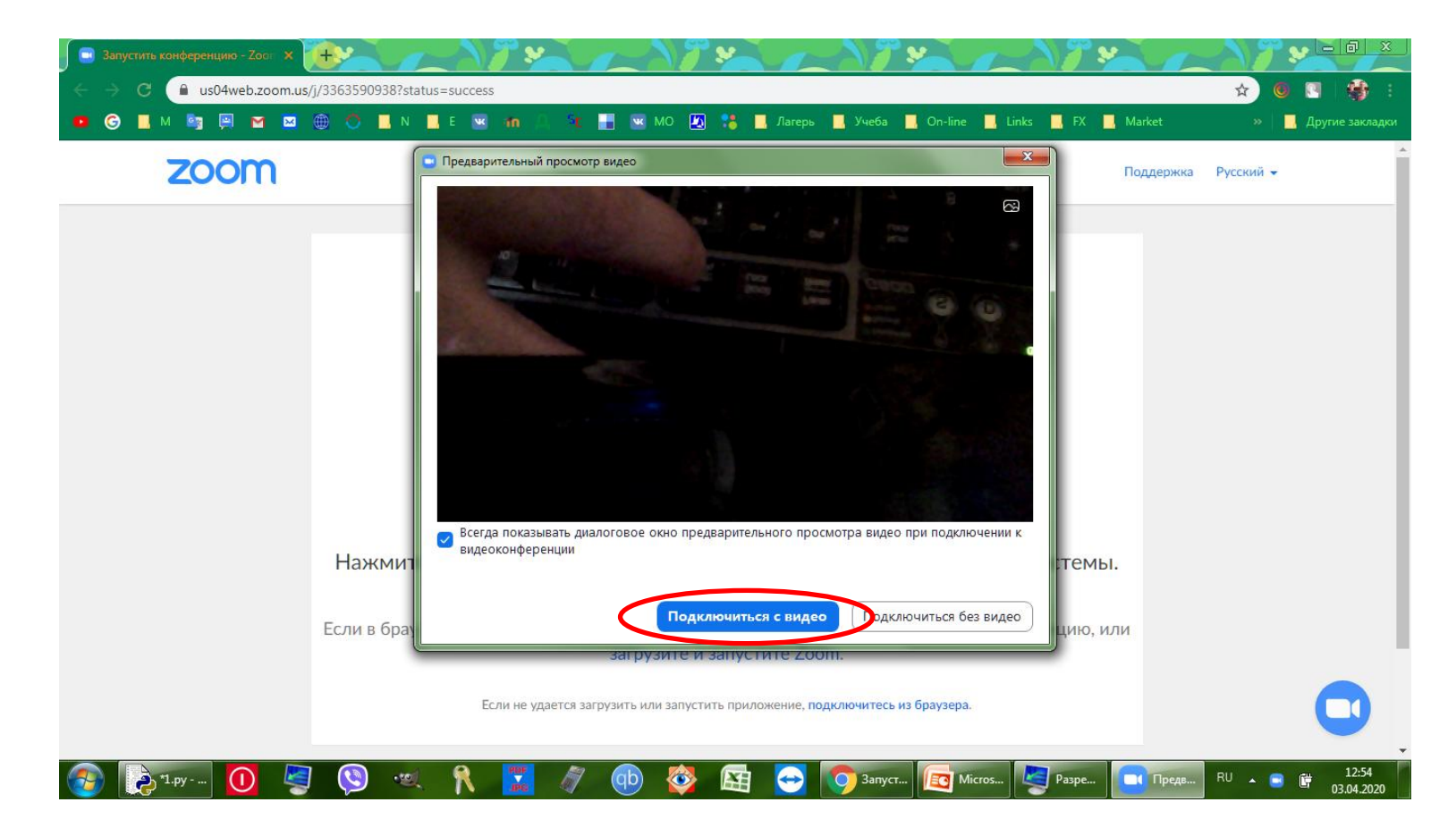

## Нажать кнопку Войти с использованием звука компьютера

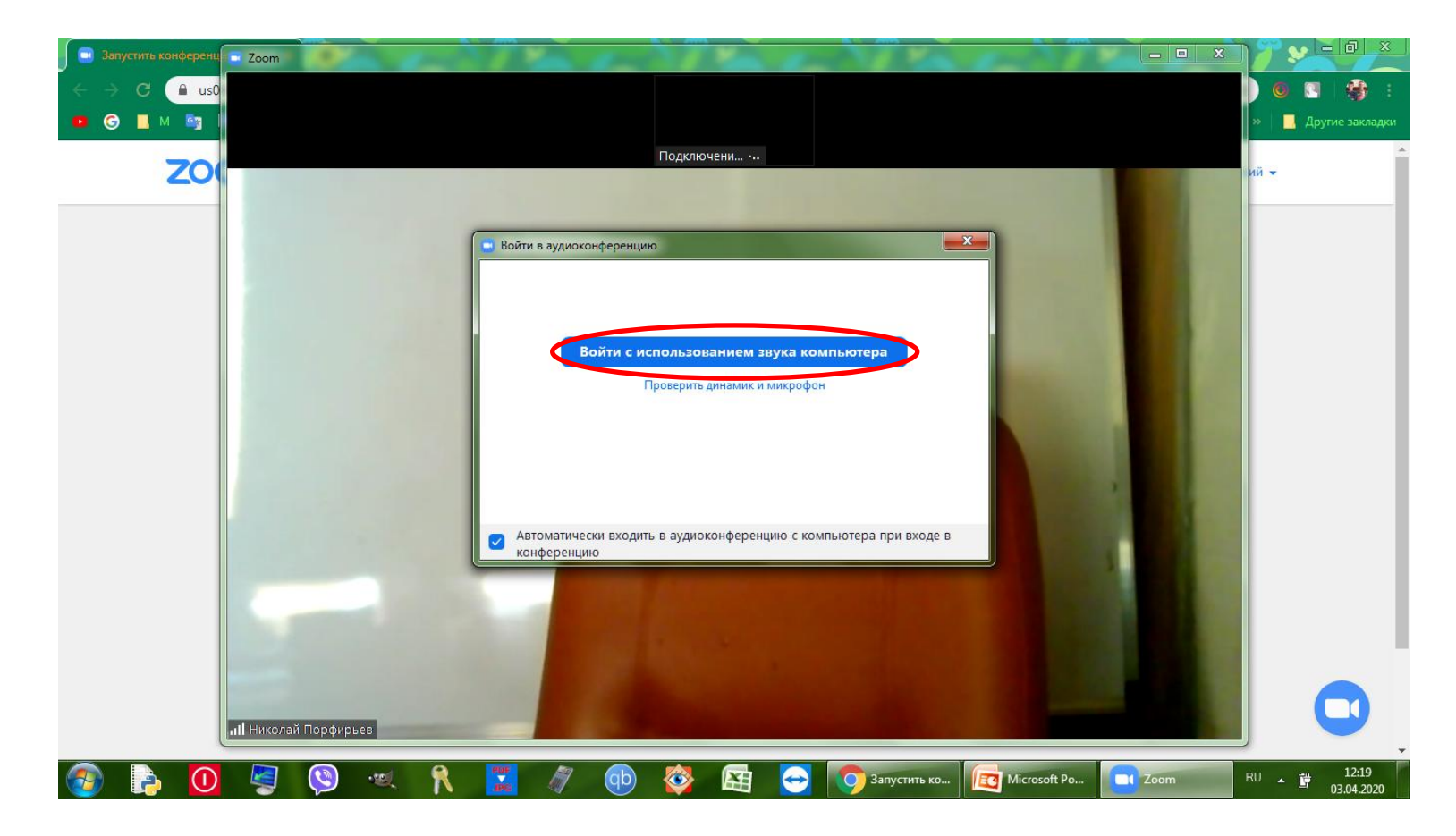

## При необходимости поставить галочку

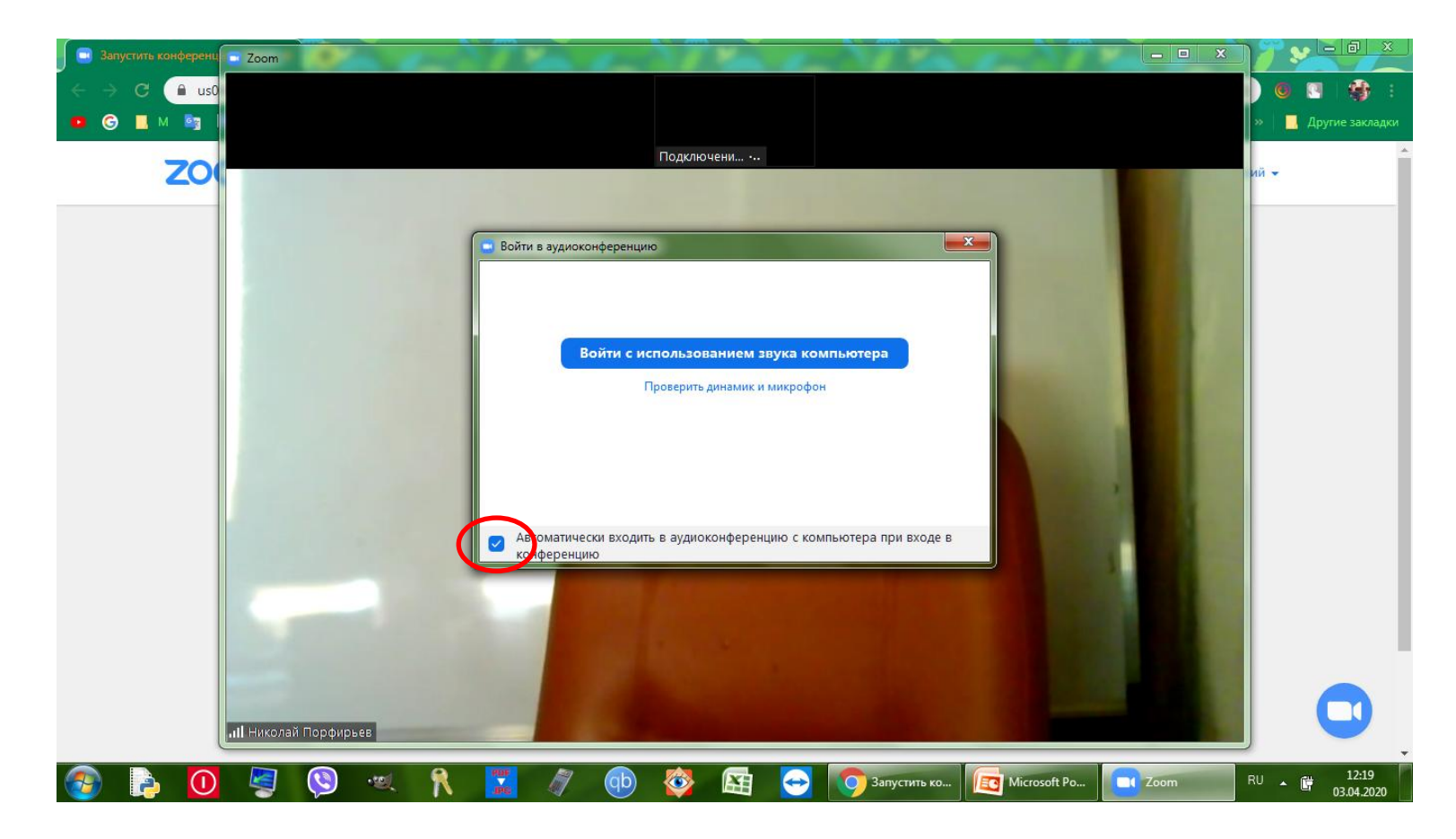

## Кнопки управления – в нижней части экрана (нажать мышкой на экране)

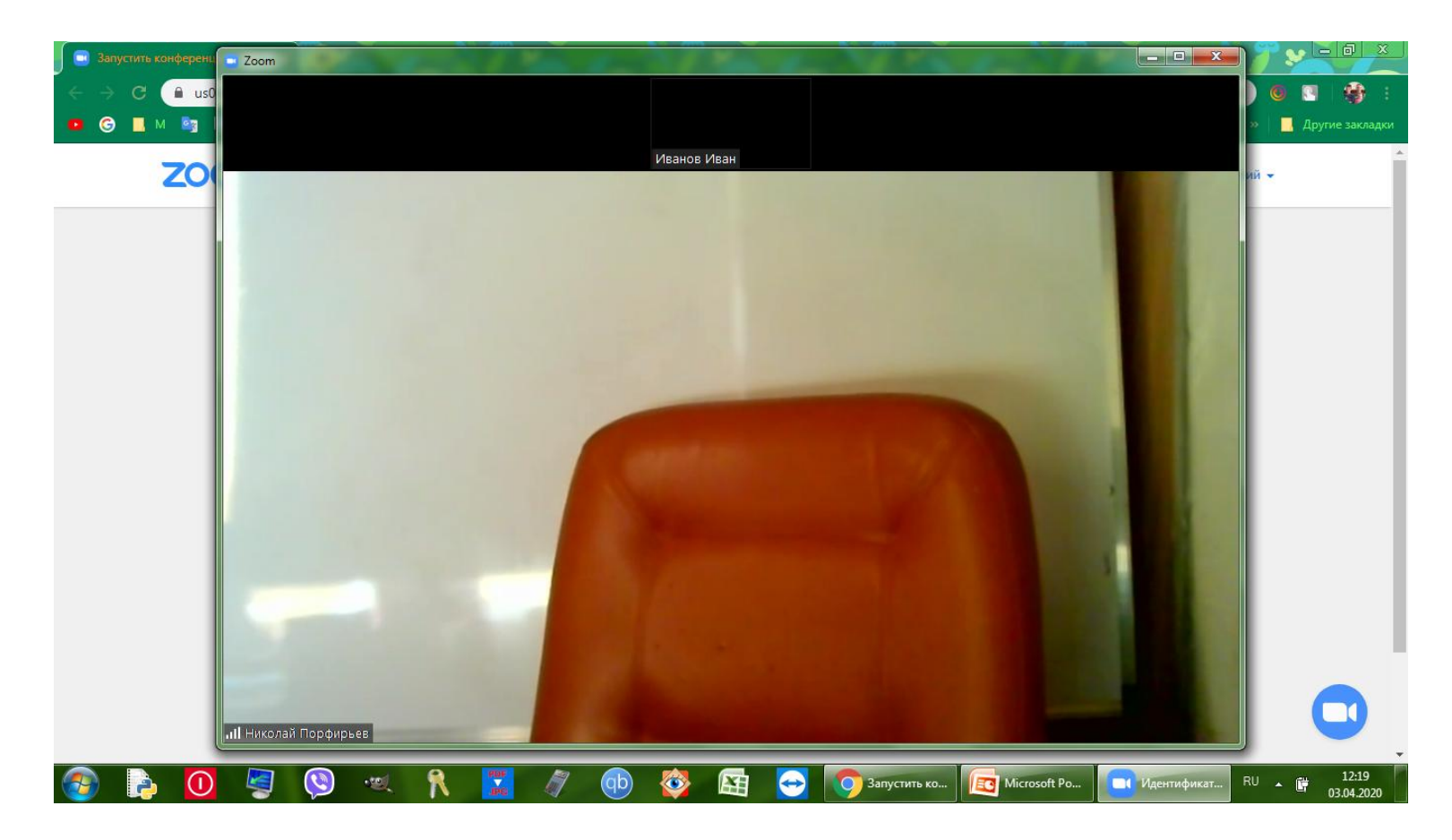

## Кнопки управления – в нижней части экрана (полноэкранный режим)

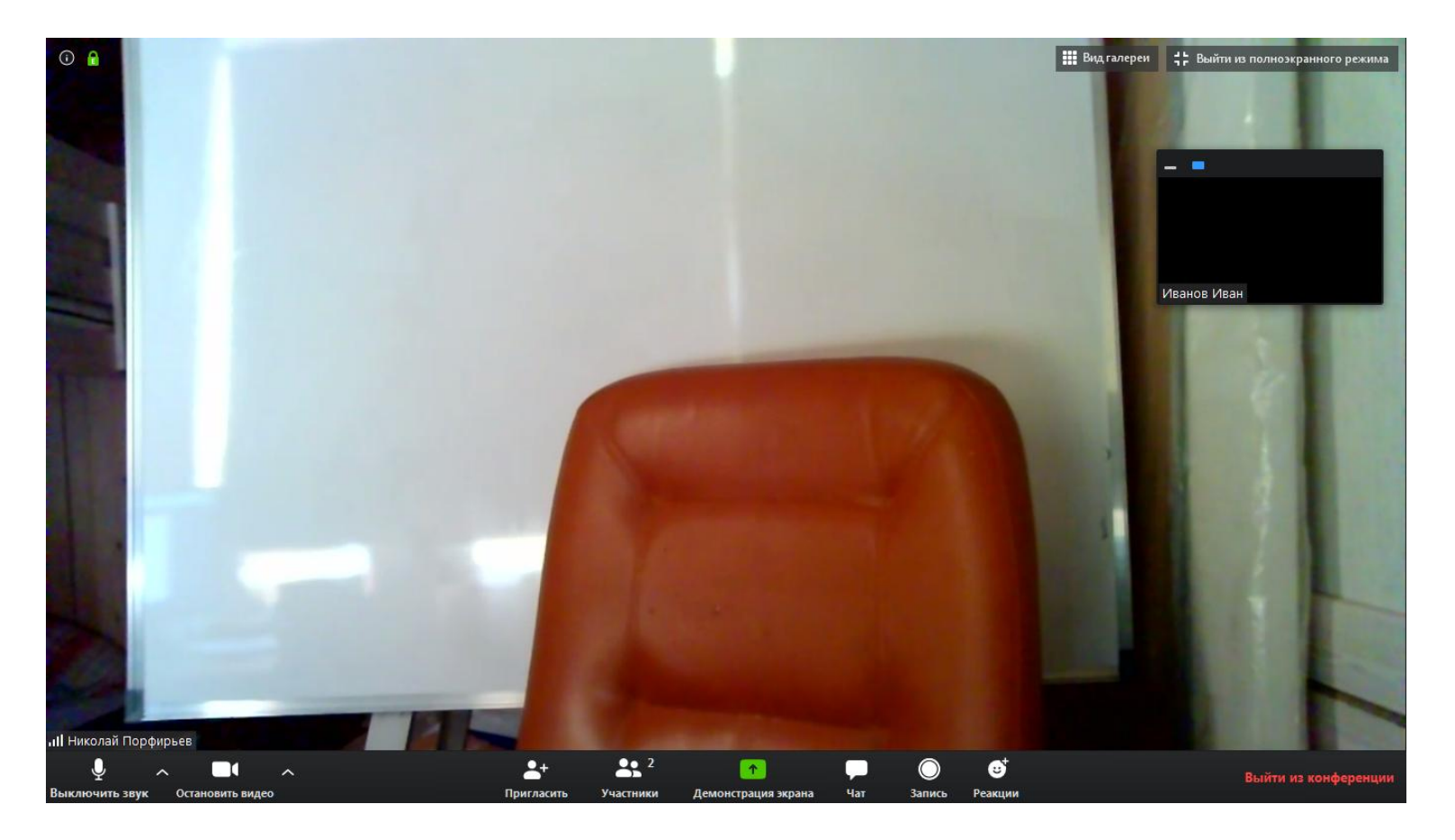

### Поднять руку: кнопка Участники

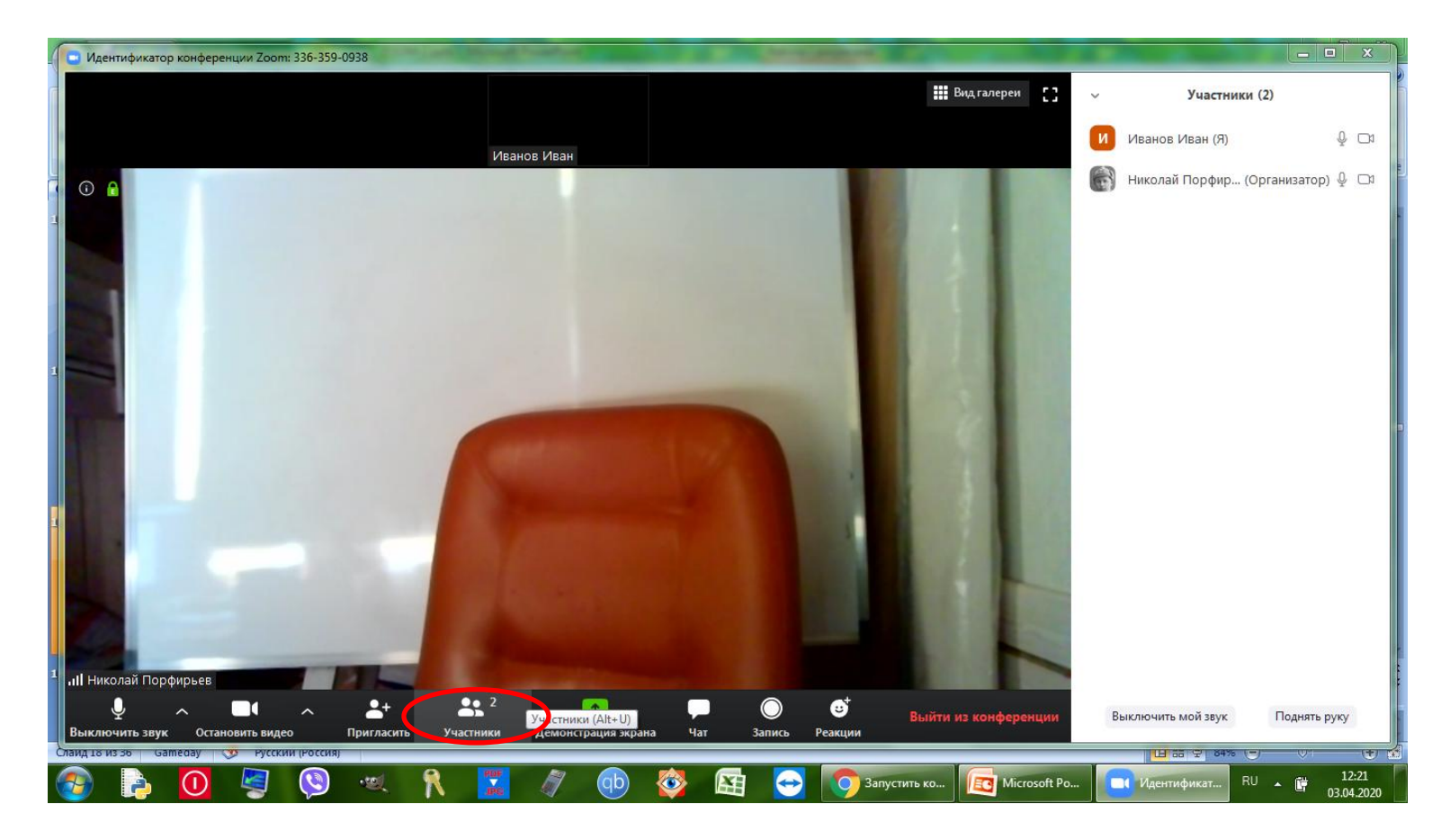

## Поднять руку: кнопка Участники -> кнопка Поднять руку

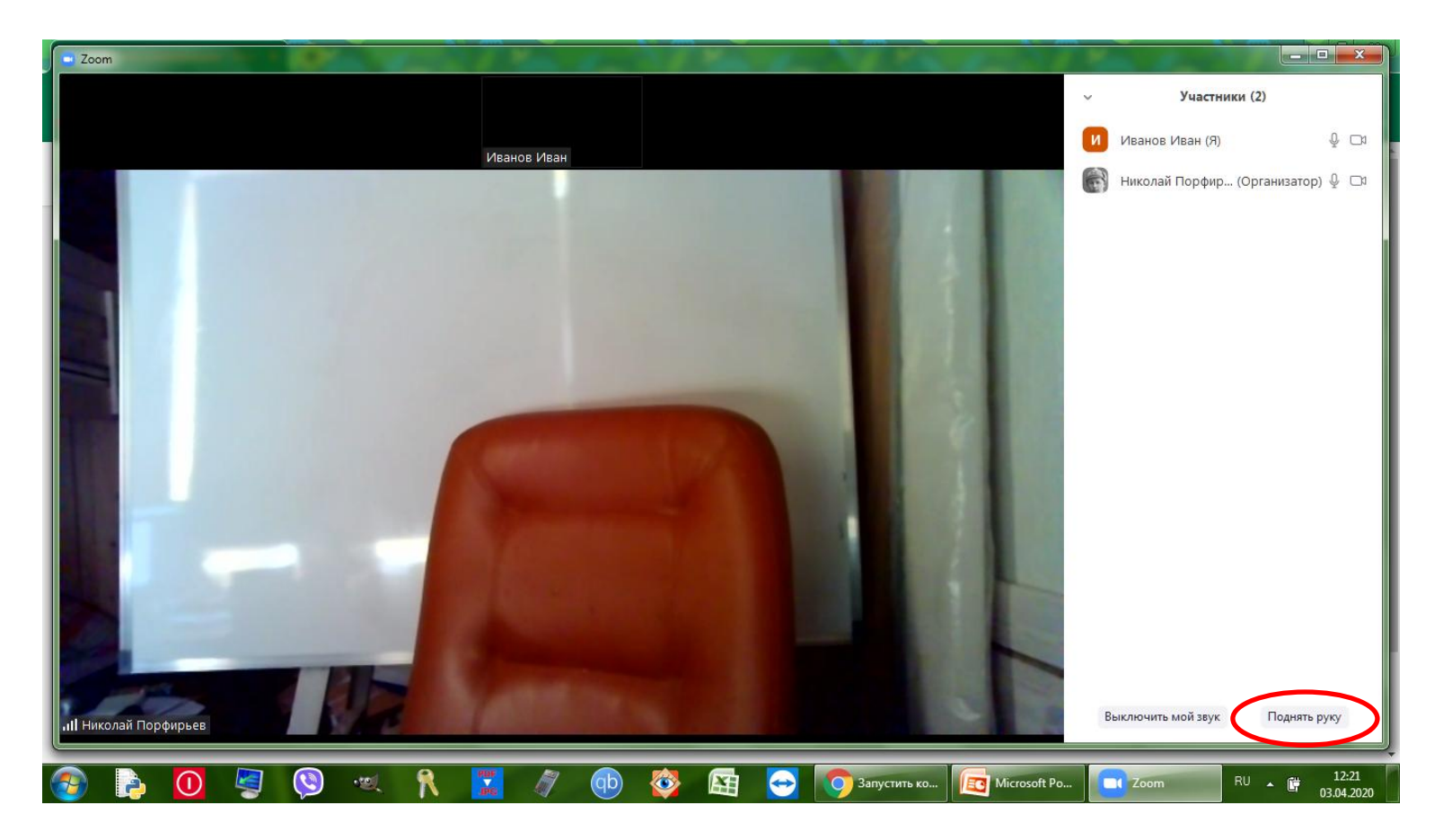

### Опустить: кнопка Участники -> кнопка Опустить руку

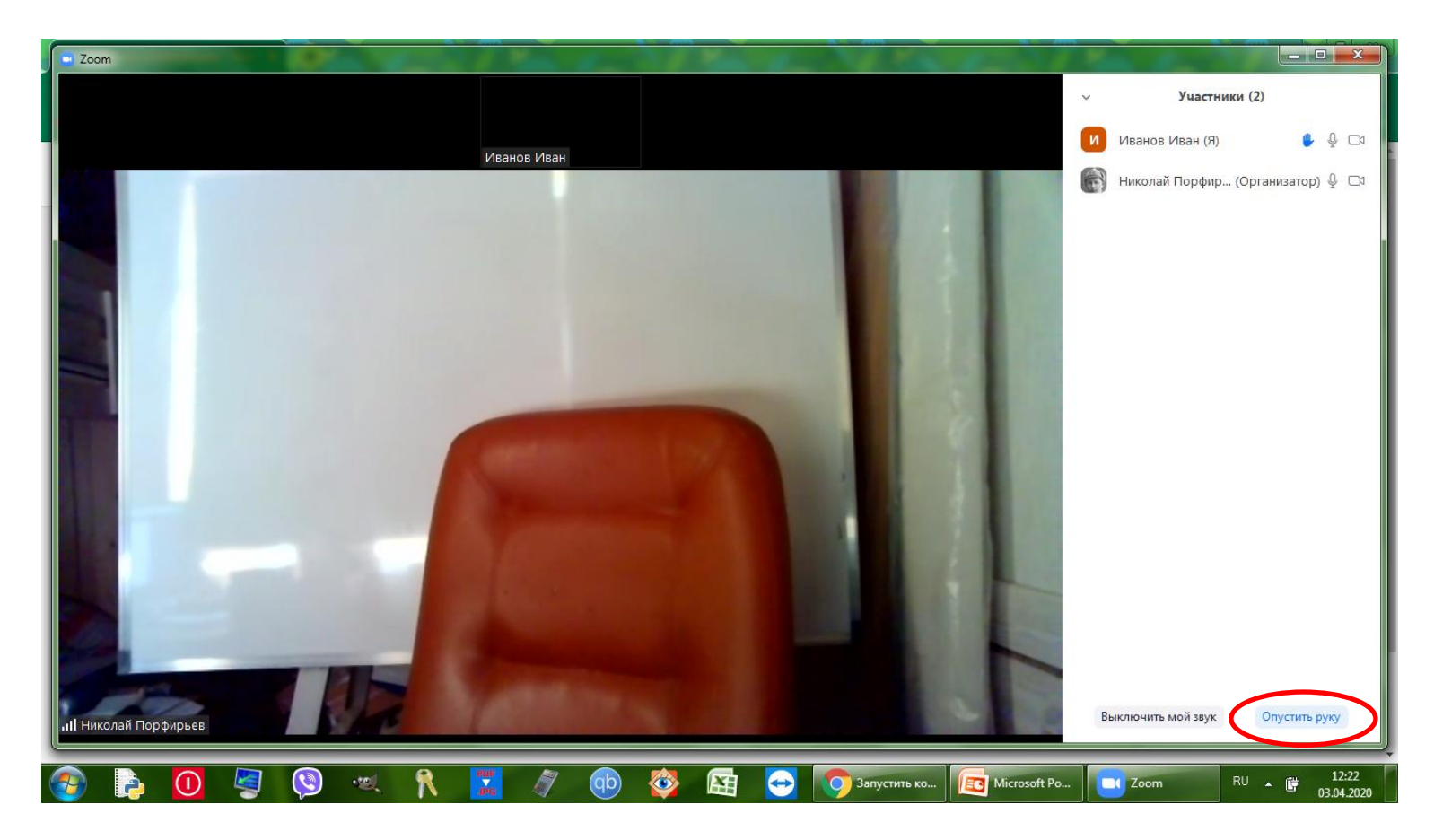

### Выключить свой звук: кнопка Выключить звук

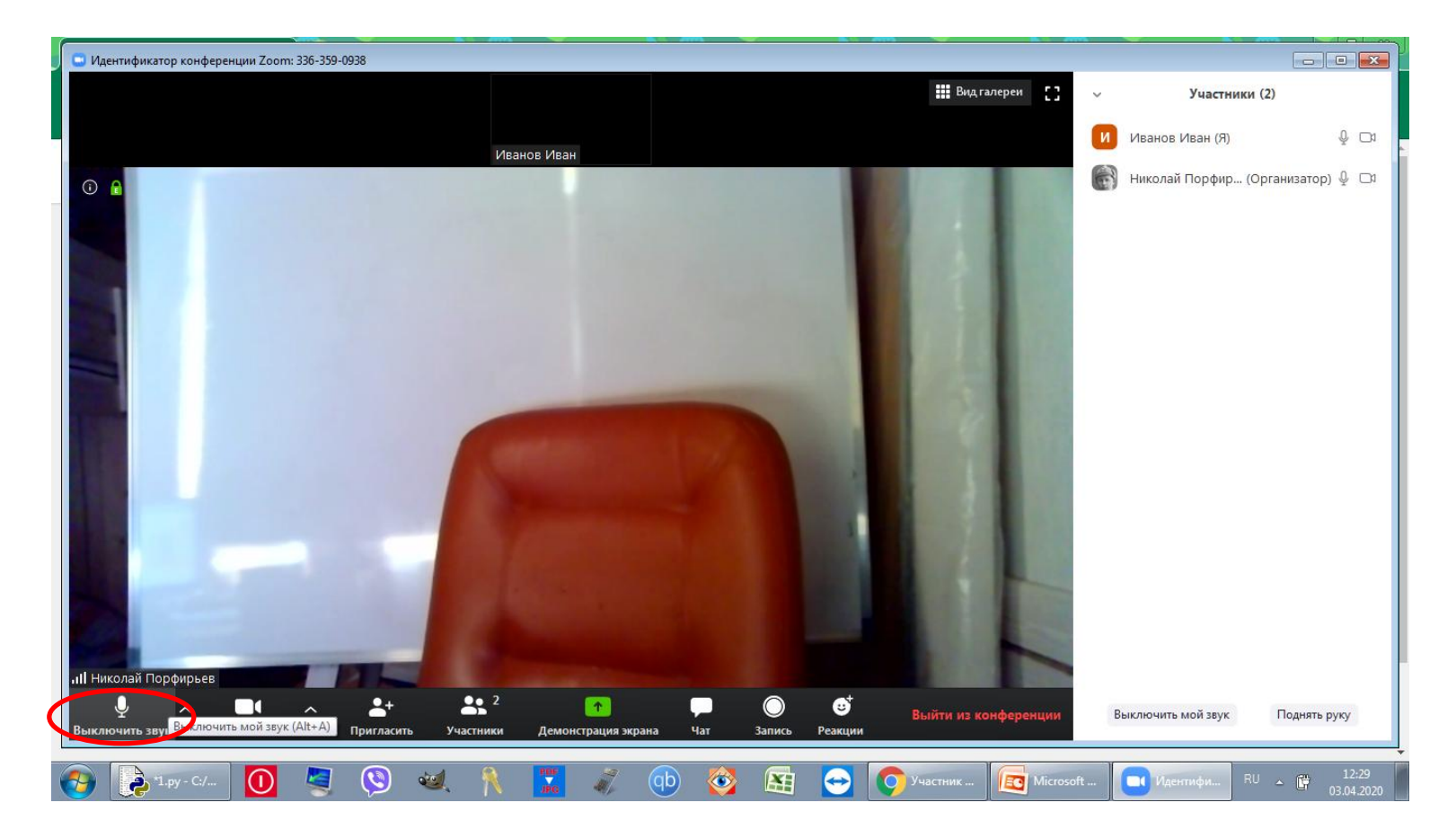

## Включить свой звук: кнопка Включить звук

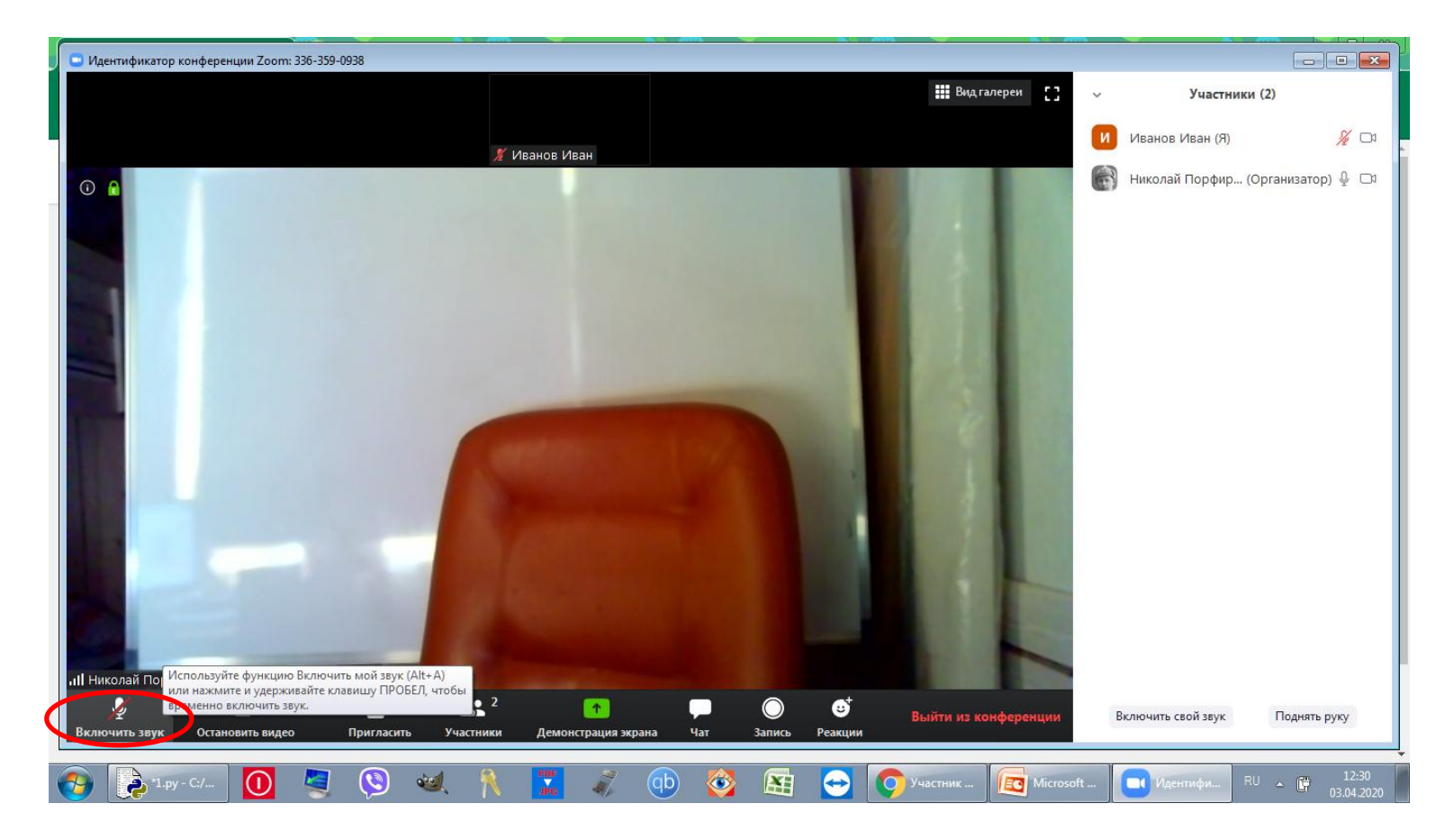

#### Включить свое видео: кнопка Включить видео

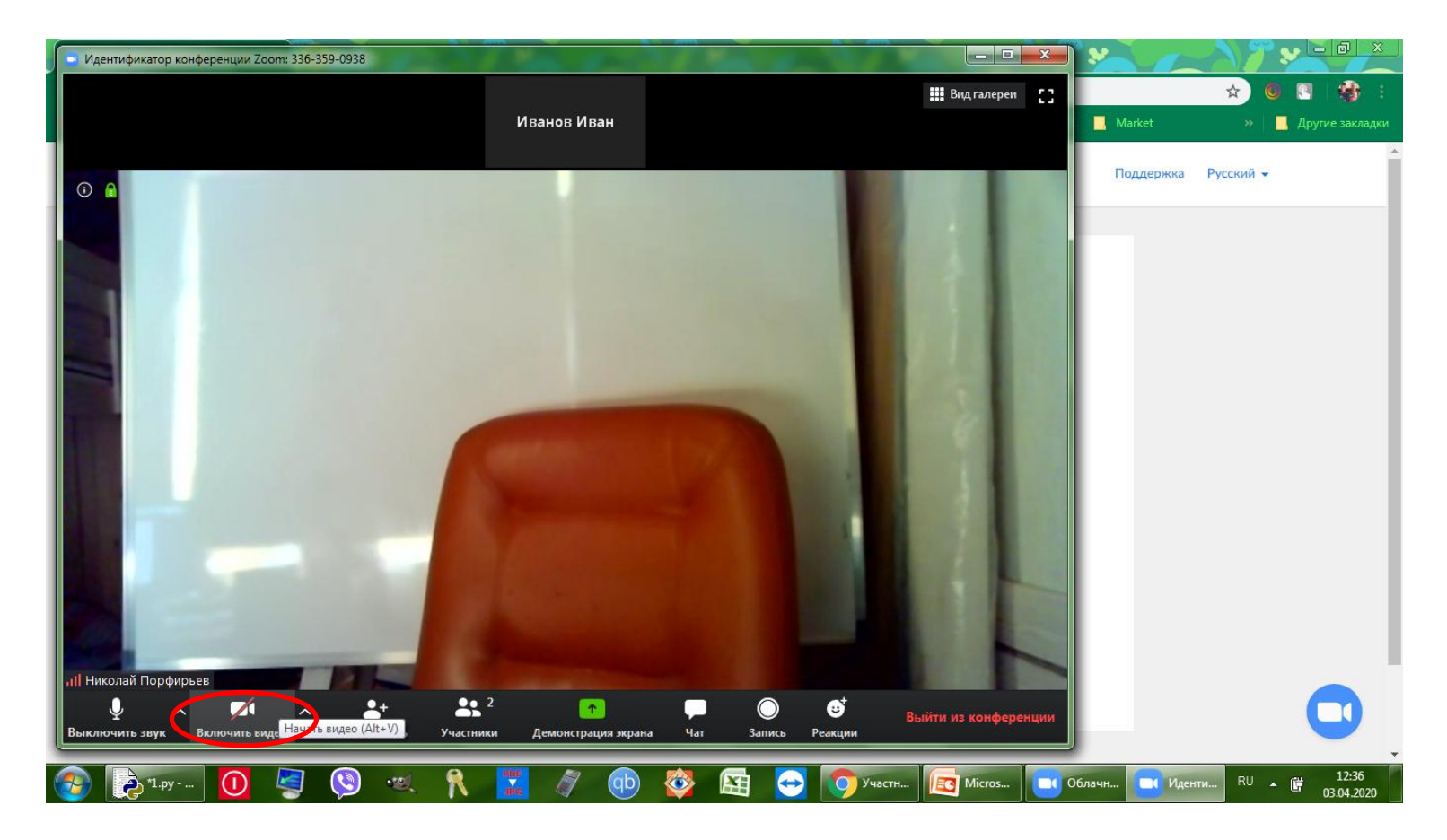

### Демонстрация своего экрана: кнопка Демонстрация экрана

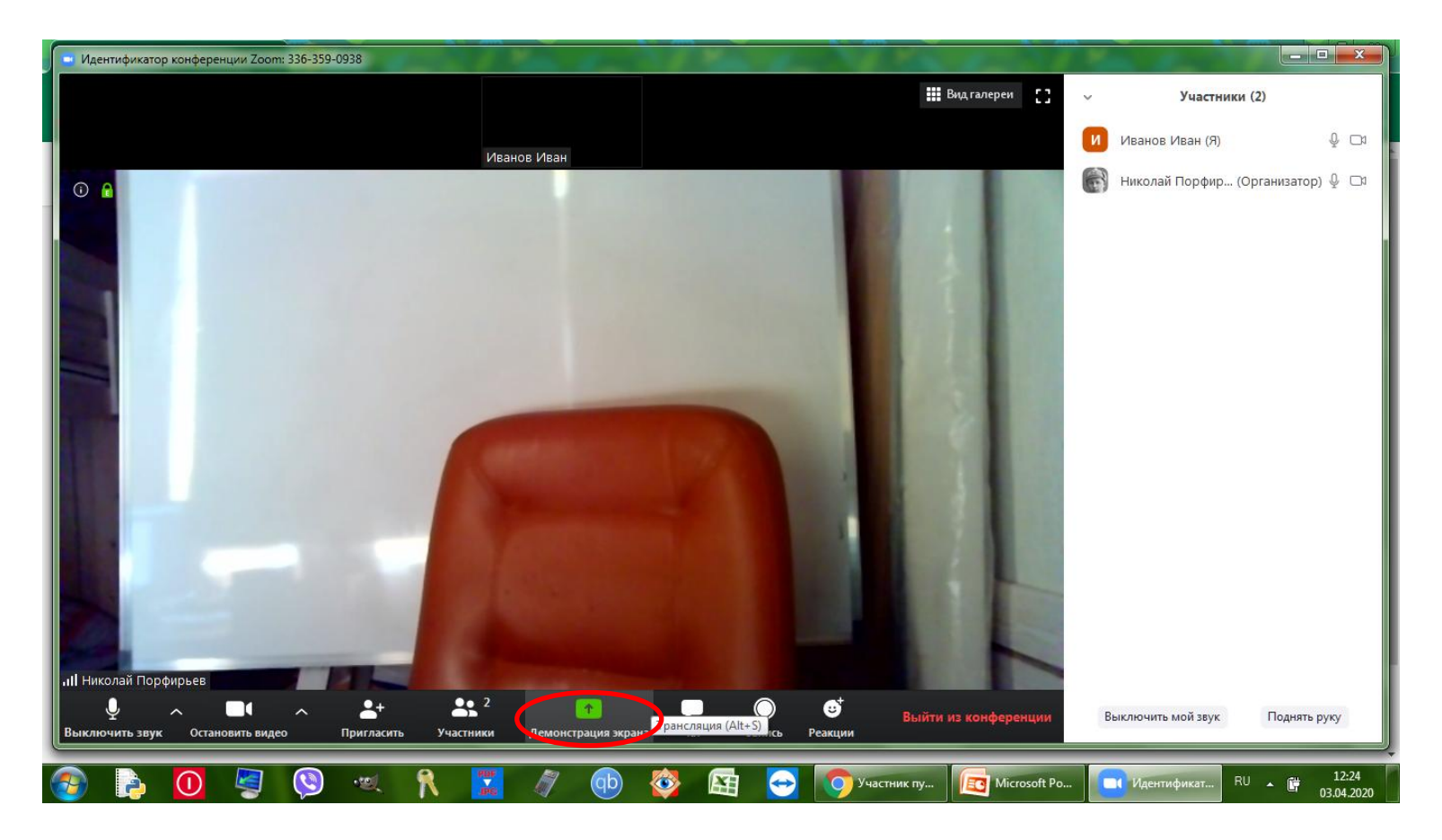

## Выбрать нужное окно

| Zoom                          | a top an when which which we have to a top of the second second second second second second second second second                                                                                                    |                        |
|-------------------------------|----------------------------------------------------------------------------------------------------|------------------------|
|                               | Выберите окно или приложение, которое вы хотите совместно использовать                                                                                                    | ники (2)               |
|                               | Базовый Расширенные Файлы                                                                                                    | ) & C1                 |
|                               | Экран       Доска сообщений       iPhone/iPad         Image: Decision of the set of the set of the s | р (Организатор) 🍨 🗔    |
|                               | Совм.испол.звука компьютера Оптимиз. для полнозкр. просмотра. Совместное использование                                                                                                    |                        |
| <b>.III</b> Николай Порфирьев | Выключить мой звун                                                                                                    | с Поднять руку         |
| 1.py - C:/U                   | 🚺 🦉 🕲 👊 🦹 🌋 🛷 🕕 🕸 🖂 😋 🅥 Участник 🔯 Microsoft 🗖 Zoom                                                                                                    | RU 12:25<br>03.04.2020 |

## Нажать кнопку Совместное использование

| Zoom                         |                                                                                                    |                        |
|------------------------------|----------------------------------------------------------------------------------------------------|------------------------|
|                              | Выберите окно или приложение, которое вы хотите совместно использовать                                                                                                    | тники (2)              |
|                              | Базовый Расширенные Файлы                                                                                                    | F) Q 🖂                 |
|                              | Экран       Доска сообщений       iPhone/iPad         Image: Image: Image | р (Организатор) 🖟 🗔    |
|                              | 1.py - C:/Users/user/AppData/Lo                                                                                                    |                        |
| Contraction of the           | Совм.испол.звука компьютера Оптимиз, для полноэкр. просмотра. Совместное использование                                                                                                    |                        |
| <b>, III</b> Николай Порфирь | ев.                                                                                                    | ук Поднять руку        |
| 5 I.py - C:/                 | и 🚺 🦉 🔇 🕺 🦹 🌋 🐠 🕸 🖂 🕣 🅥 Участник 💽 Microsoft 🗖 Zoom                                                                                                    | RU 12:25<br>03.04.2020 |

### Для окончания демонстрации нажать кнопку Остановить демонстрацию

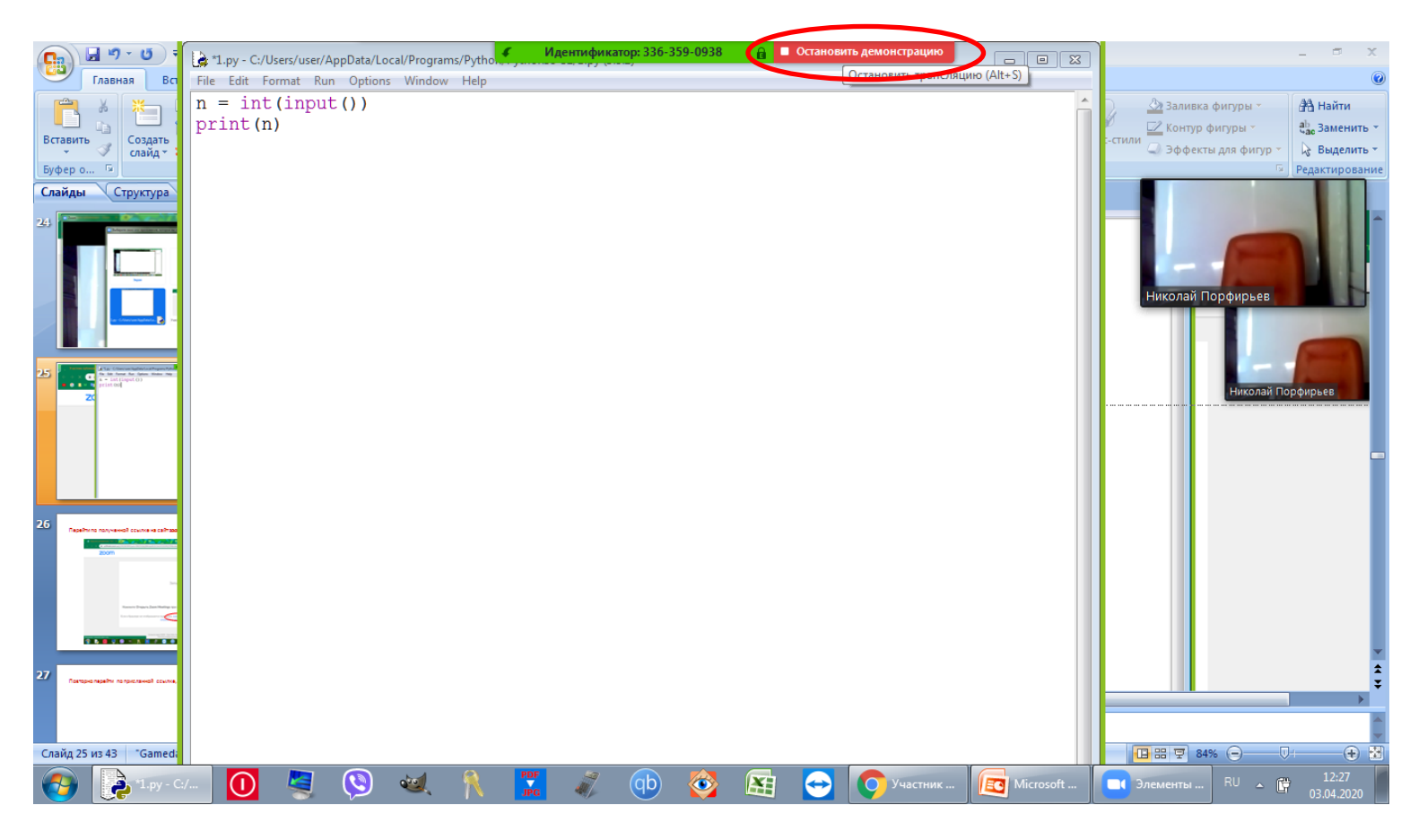

## Для отправки сообщений: кнопка Чат

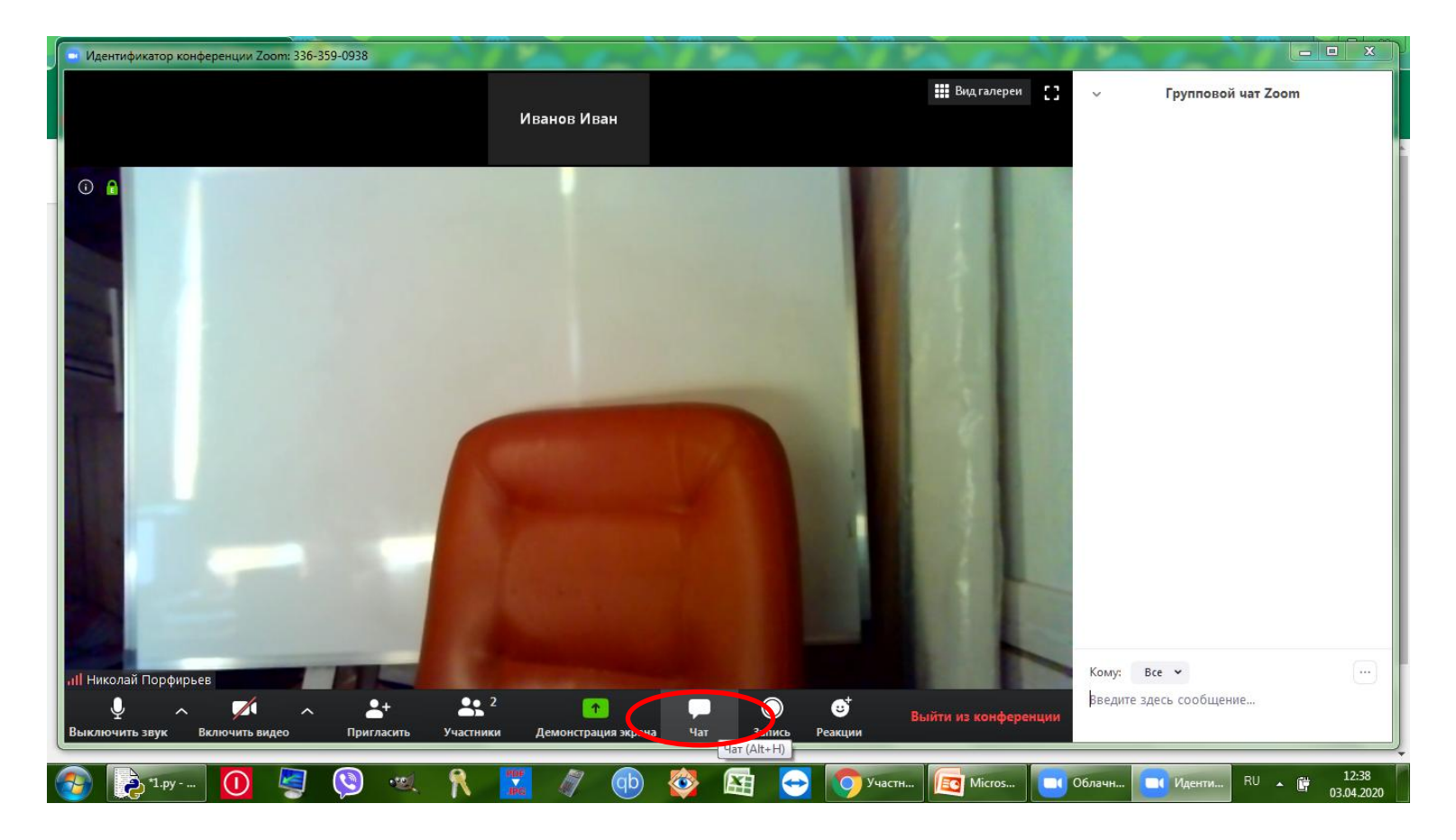

## Выйти из конференции: кнопка Выйти из конференции

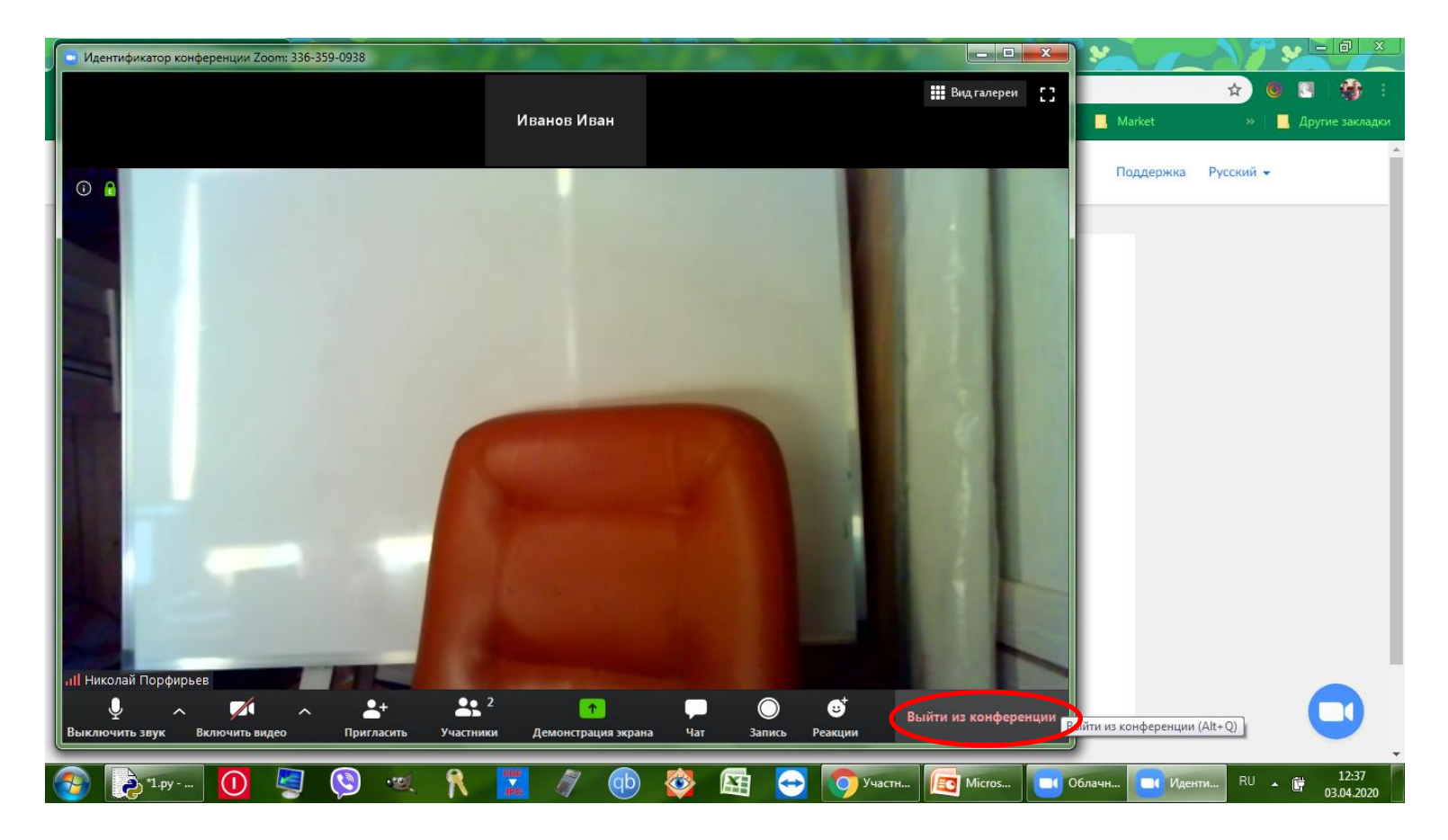

## Нажать кнопку Выйти из конференции

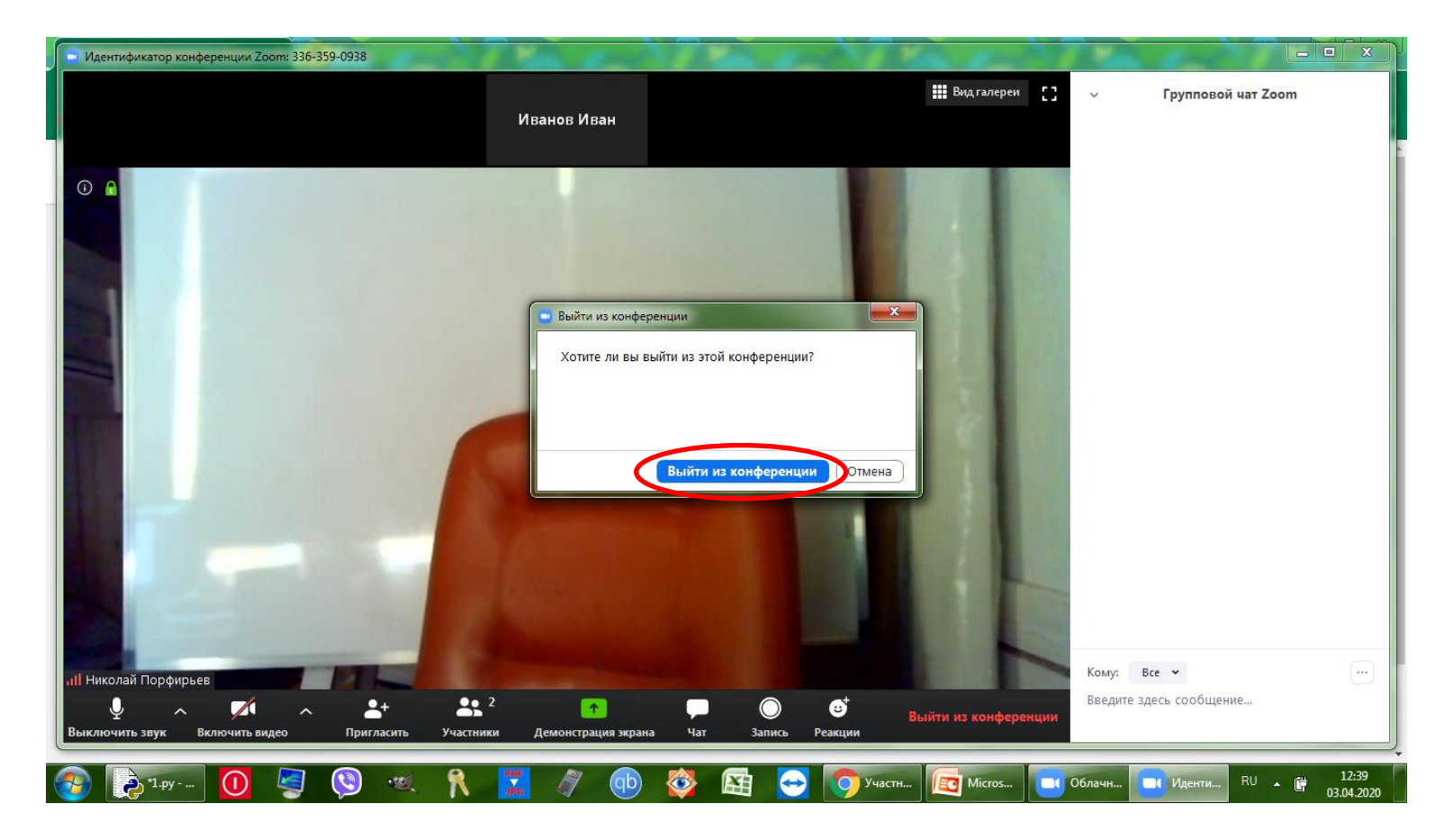

## Другой способ: запустить приложение, нажать кнопку Войти в конференцию

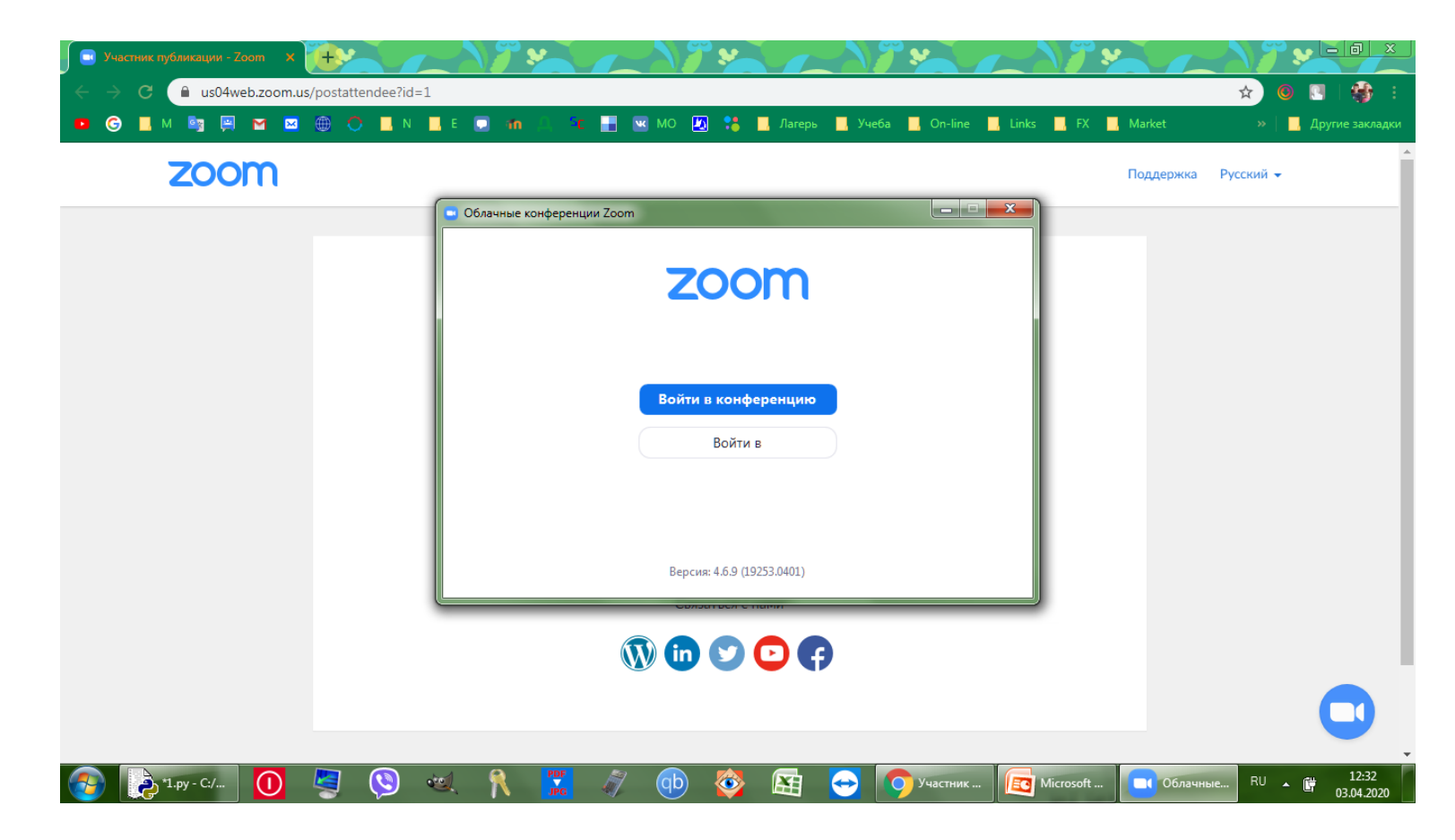

# Набрать номер конференции (цифры в названии) в поле идентификатор

| <ul> <li>← → C</li> <li>▲ us04web.zoom.us/postattendee?</li> <li>▲ M</li> <li>▲ M</li></ul> | id=1<br>N 📕 Е 💭 🔐 🥄 С 📑 💌 МО 擾 🏥 📕 Лагерь 📃 Учеба 🛄 On-line 📕                                                                                                    | <ul> <li>☆ ⑥ ℝ   </li> <li>È FX ■ Магкеt</li> <li>»   ■ Другие закладки</li> <li>Поддержка</li> <li>Русский →</li> </ul> |
|----------------------------------------------------------------------------------------------------|----------------------------------------------------------------------------------------------------|----------------------------------------------------------------------------------------------------|
|                                                                                                    | Дот         Подключиться к конференции         Ип         Ип         Ип         Ип         Ип         Ип         Ип         Ип         Ип         Ип         Ип         Ип         Ирантификатор конференции или название личной ссылки         Укажите идентификатор конференции         Иванов Иван         Э запомнить мое имя для будущих конференций         Не подключать звук         Выключить мое видео         Войти       Отмена |                                                                                                    |

## Перейти по полученной ссылке на сайт zoom, нажать «нажмите здесь»

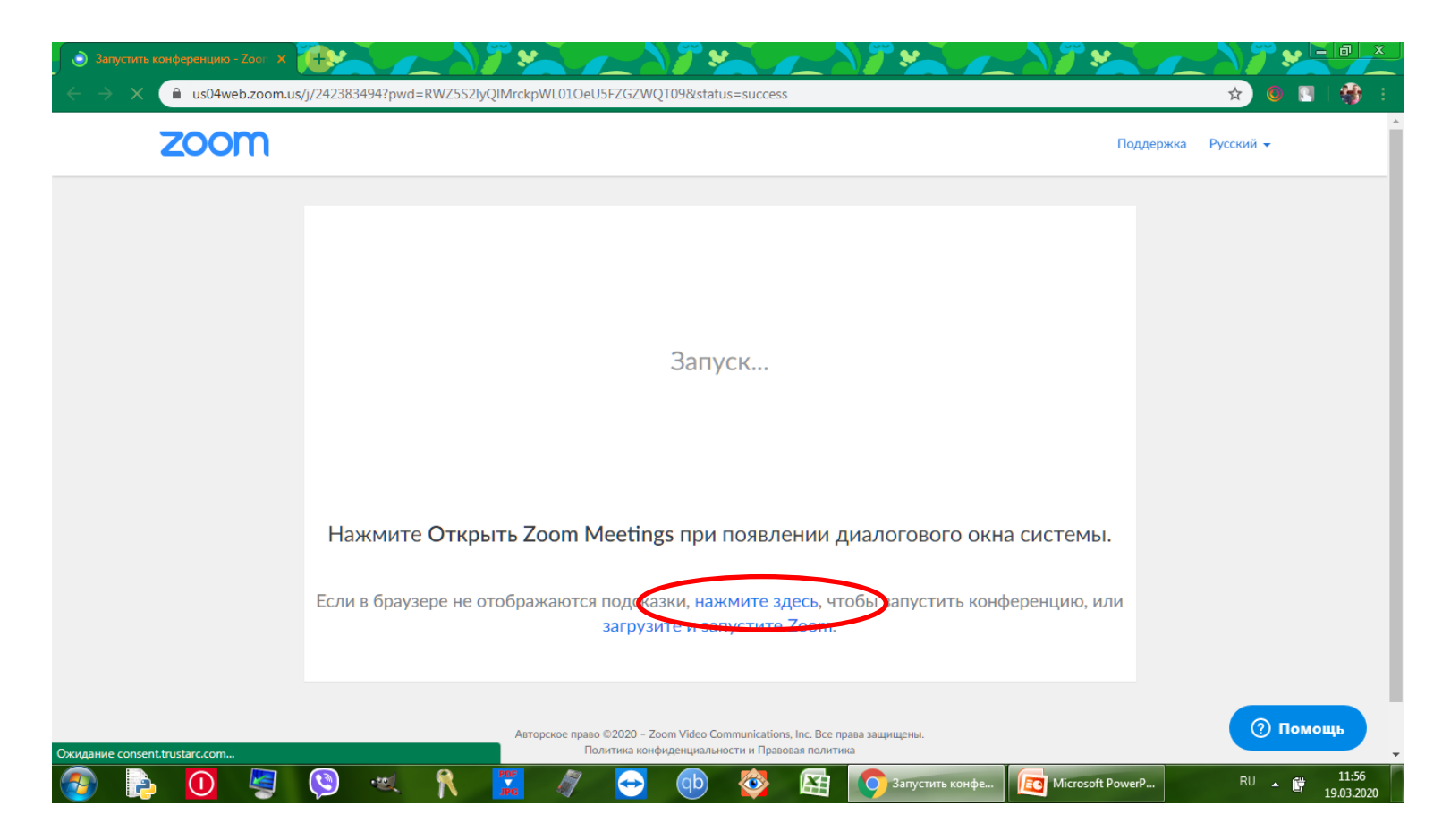

## Дождаться появления новой строки, нажать «подключитесь из браузера»

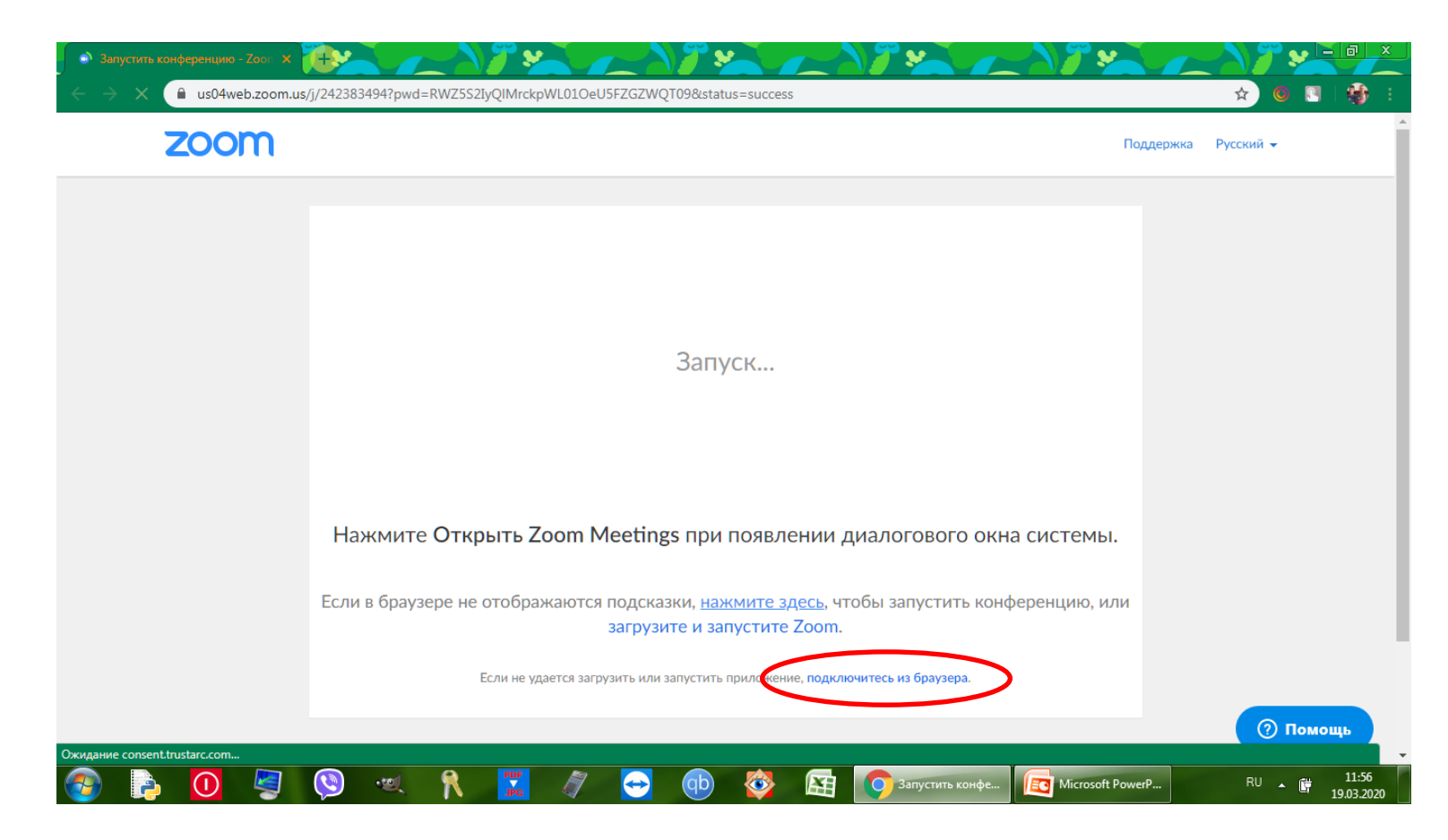

### Ввести реальные имя и фамилию на русском языке, нажать кнопку «Войти»

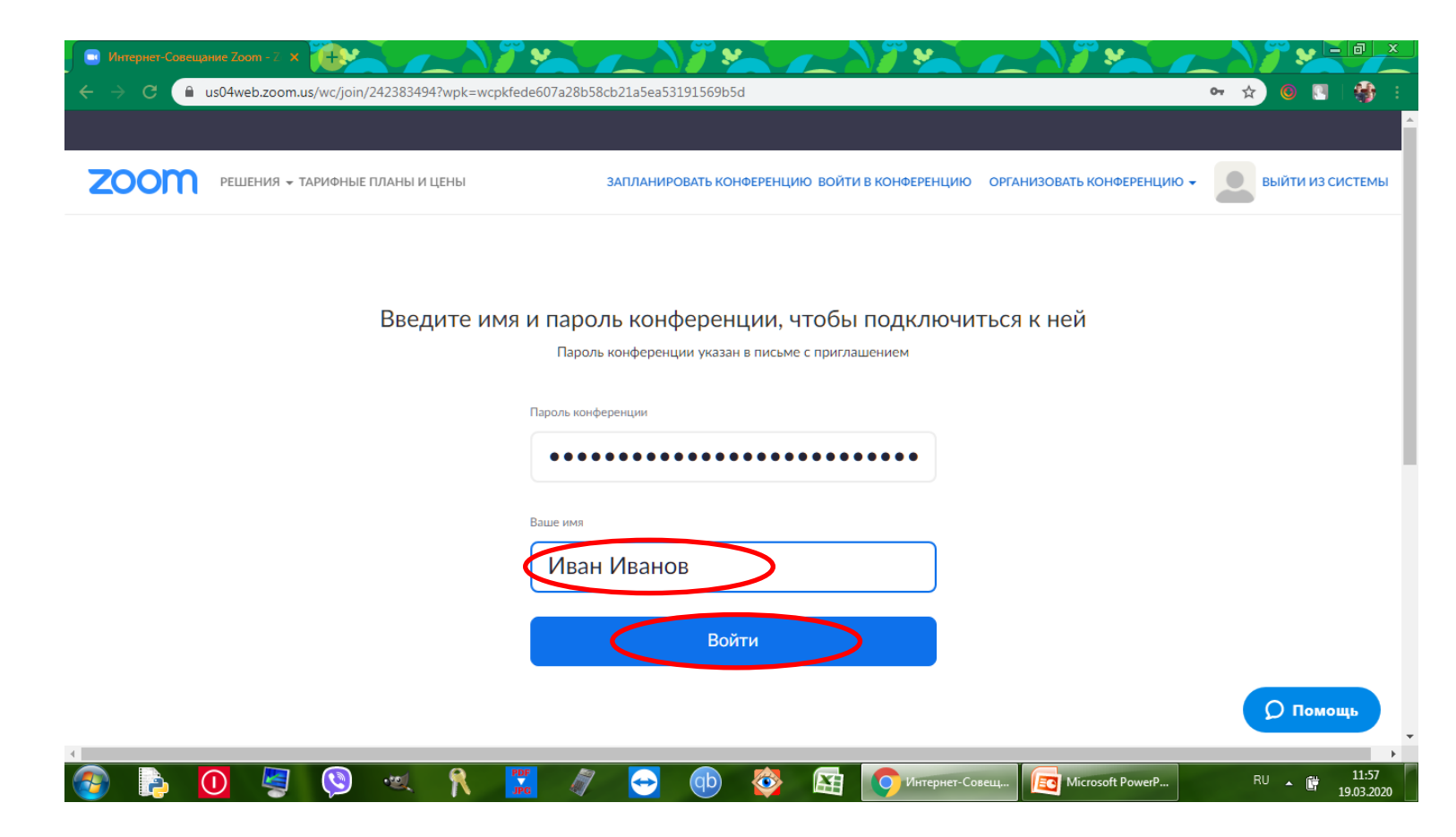

## Нажать «Войти в аудиоконференцию с компьютера»

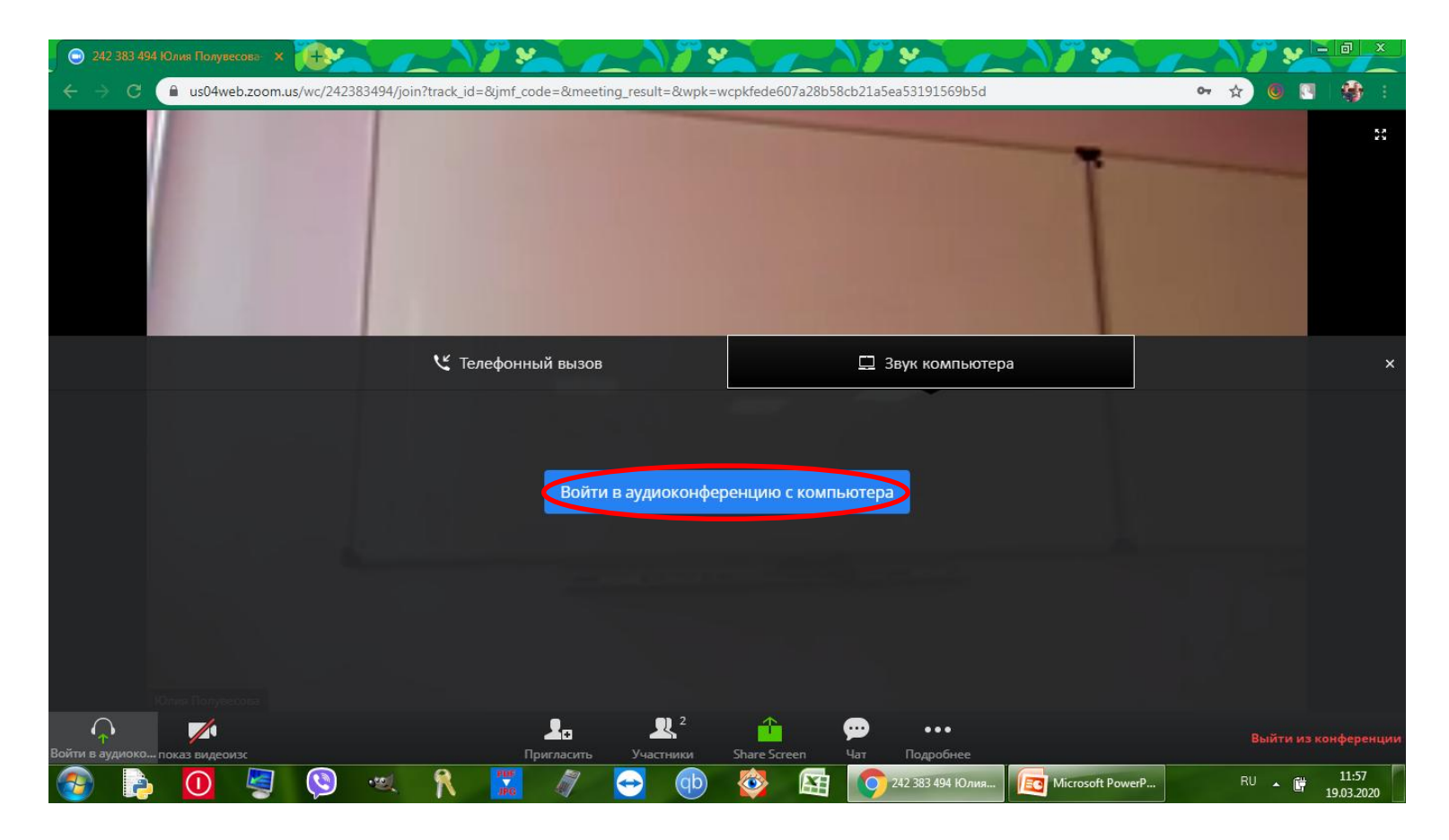

## Разрешить использования микрофона, нажав на «разрешить»

| 💿 242 383 494 Юлия Полувес 🔹 🗙 Настройки – Микрофон                                      | 78+ / / ×                             |                                                                                                    | <b>7 ×</b>                              |
|------------------------------------------------------------------------------------------|---------------------------------------|----------------------------------------------------------------------------------------------------|-----------------------------------------|
| ← → C (■ us04web.zoom.us/wc/242383494/join?track_id                                      | =&jmf_code=&meeting_result=&wpk=wcpkf | ede607a28b58cb21a5ea53191569b5d                                                                                                    | or ☆ 🖲 💽 🍪 :                            |
| …оот.us запрашивает разрешение на:<br>↓ Использование микрофона<br>Разрешить Блокировать | 2+2=4                                 |                                                                                                    | Соворить:Юлия Полувесова                |
| Юлия Полувесова                                                                          |                                       |                                                                                                    | Выйти из конференции                    |
| Выключить звук показ видеоизс                                                            | Пригласить Участники Sha              | are Screen Чат Подробнее                                                                                                    |                                         |
| 🐼 🖻 🛄 🖉 🕲 🔍 🕅                                                                            | 🚺 🖉 😁 🥸                               | Каралина Соринания Соринания Соринания Соринальная соринальная соринальна | Microsoft PowerP RU 11:59<br>19.03.2020 |

#### Разрешить использования камеры, нажав на «разрешить»

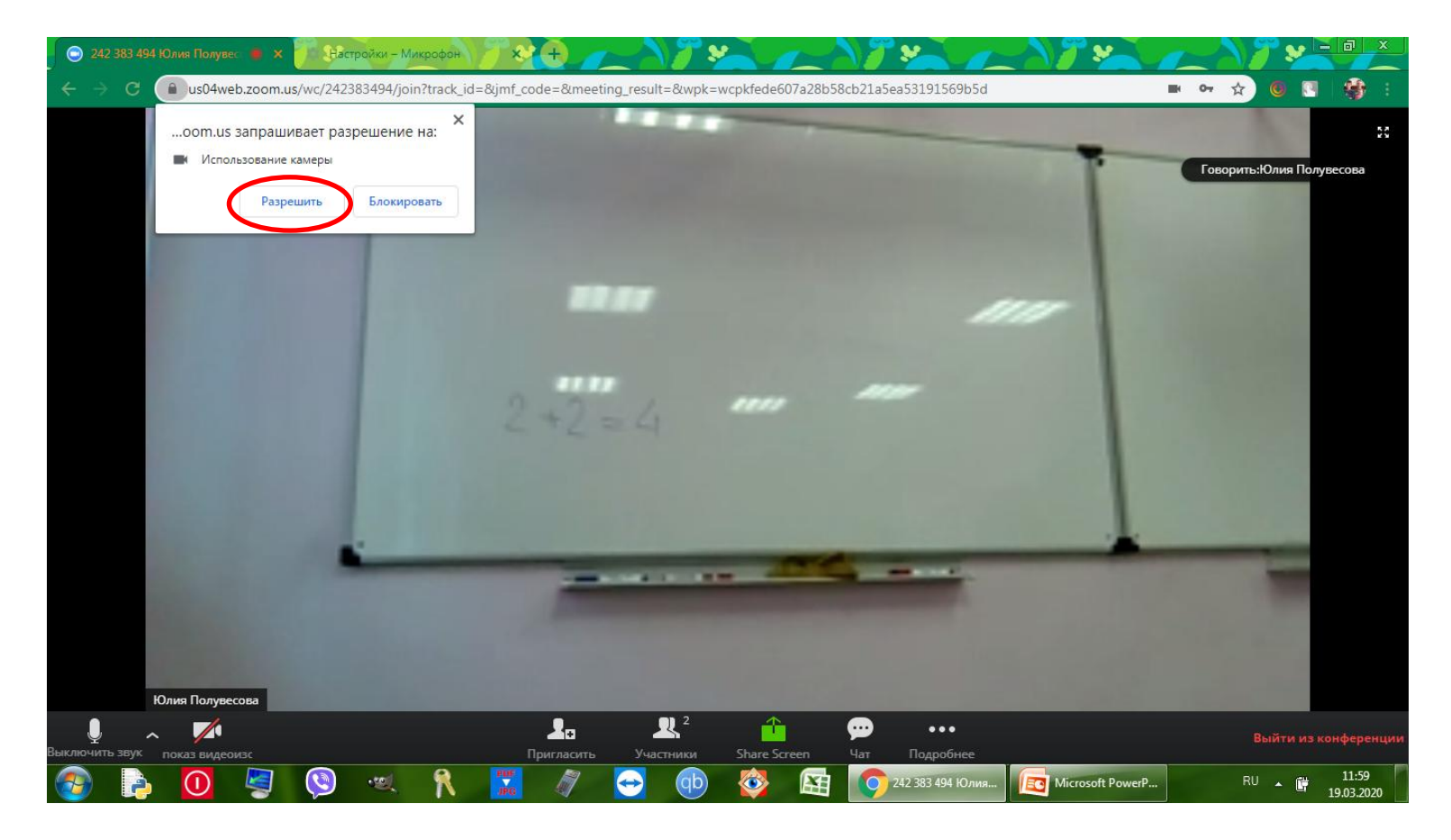

### Включение своего микрофона: кнопка «Включить звук»

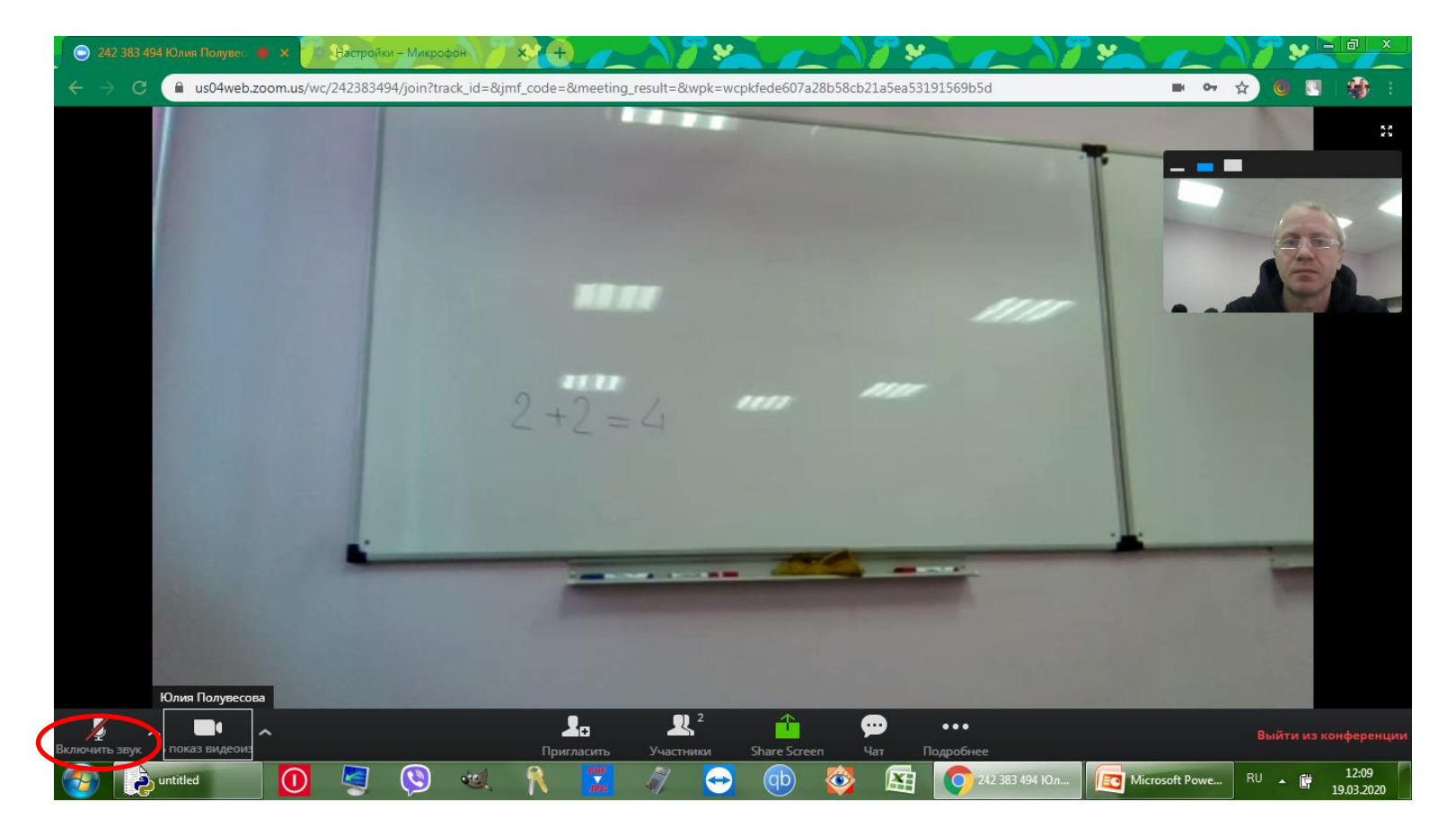

### Выключение своего микрофона: кнопка «Выключить звук»

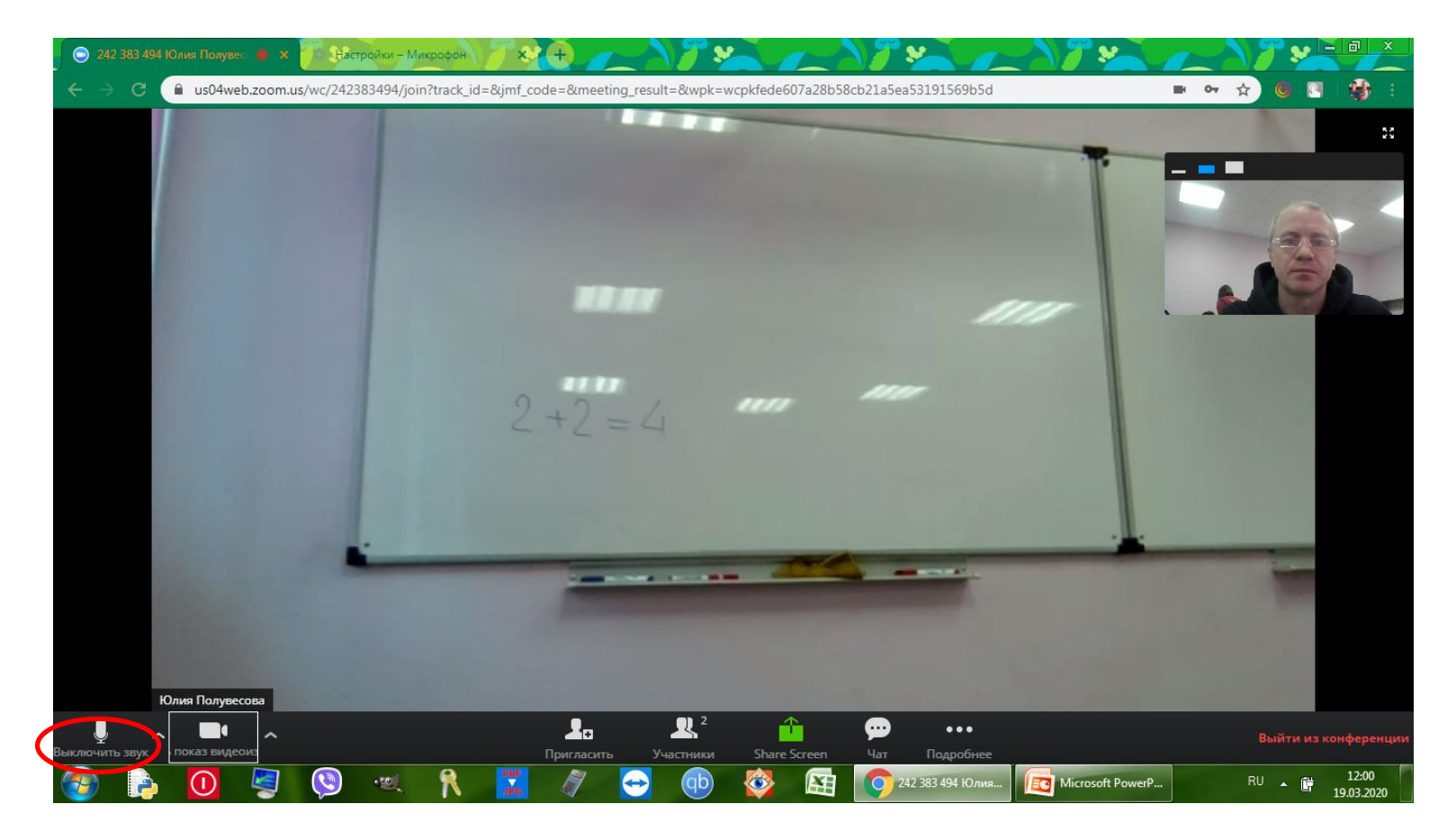

## Включение своей камеры: кнопка «Показ видеоизображения»

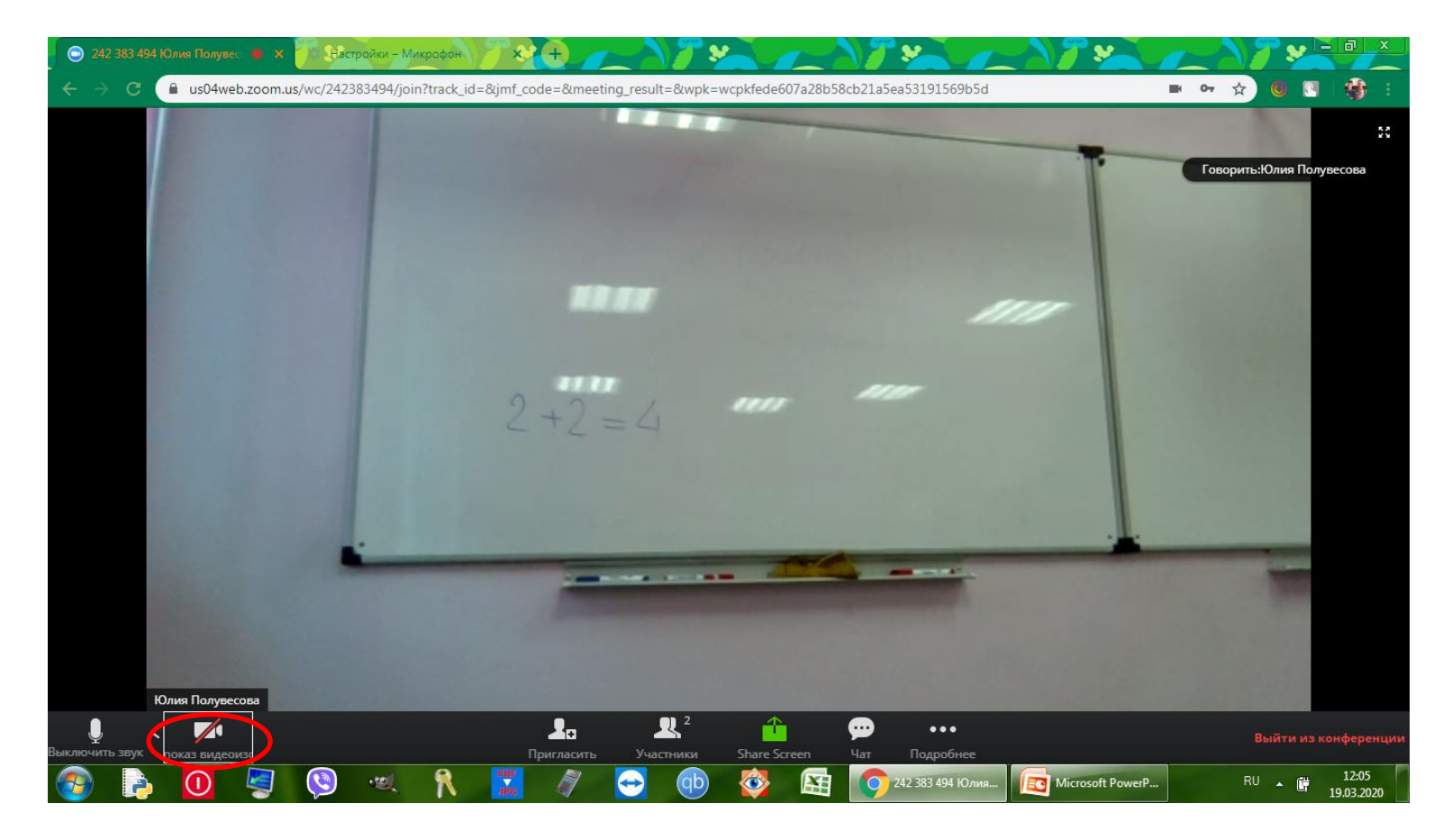

## Выключение своей камеры: кнопка «Показ видеоизображения»

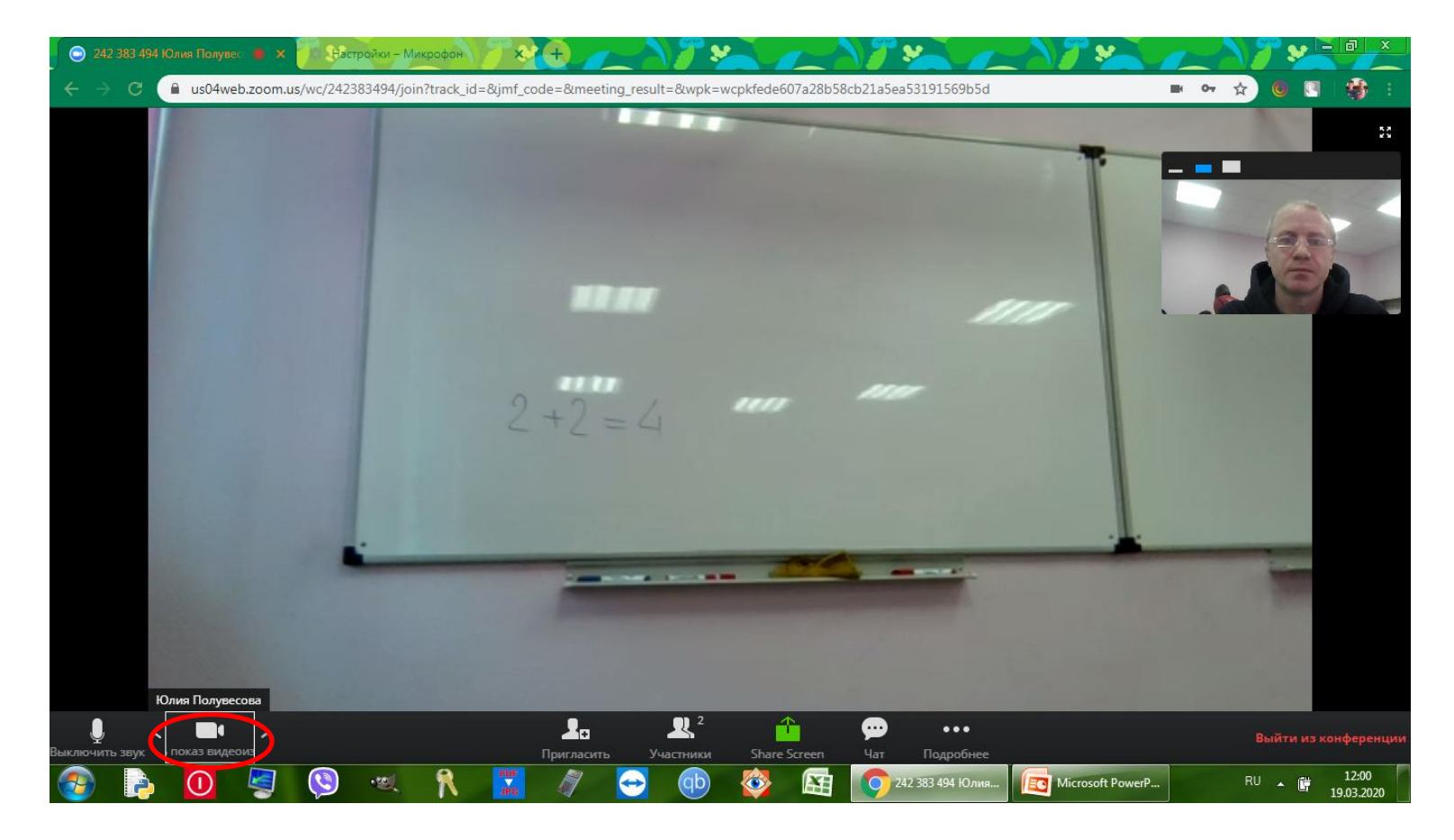

### Задать вопрос: нажатая кнопка «Участники» -> кнопка «Поднять руку»

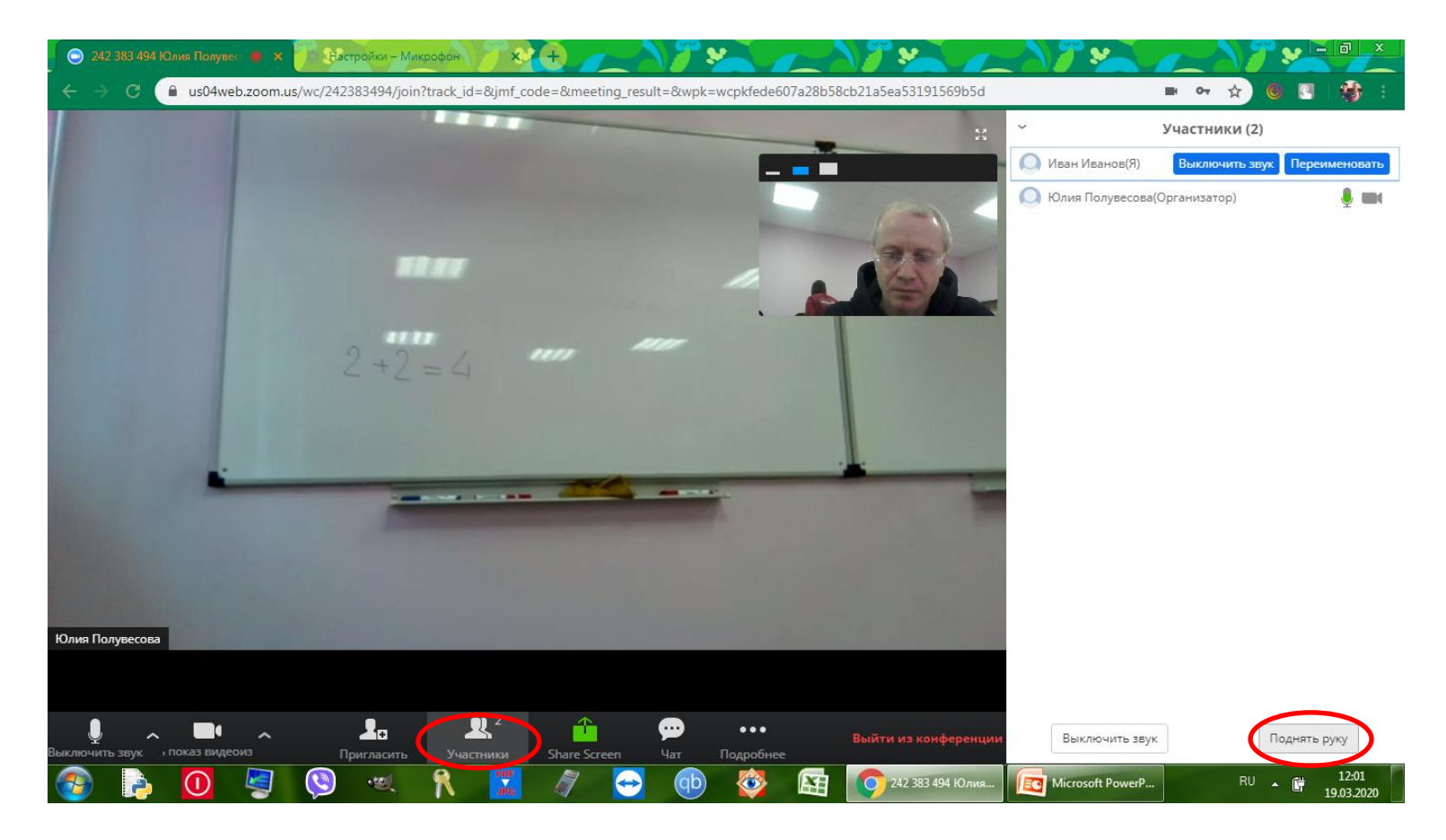

### Снять вопрос: нажатая кнопка «Участники» -> кнопка «Опустите руку»

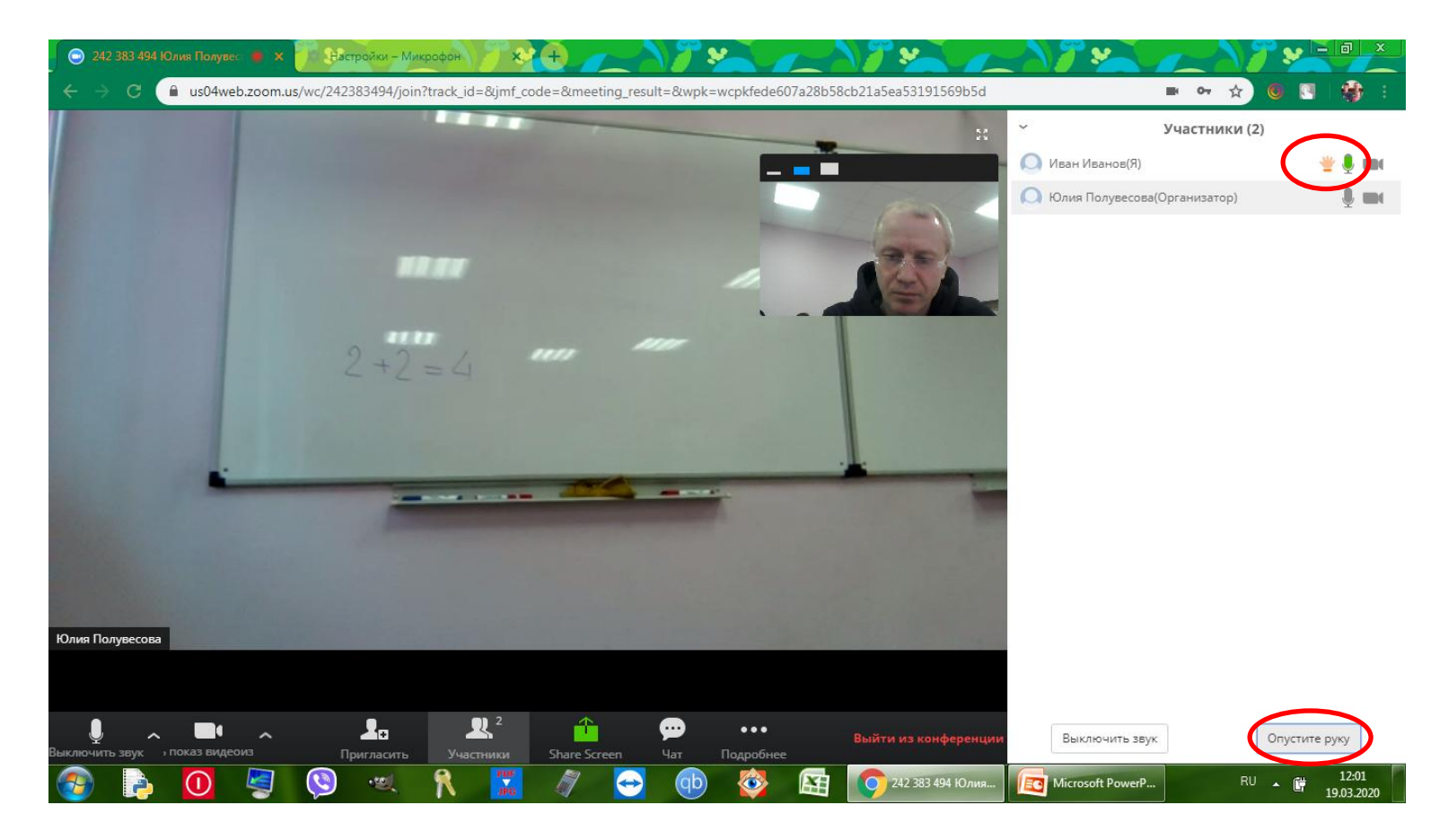

## Альтернативный путь задать/снять вопрос: при нажатых кнопках «Чат»/«Участники»

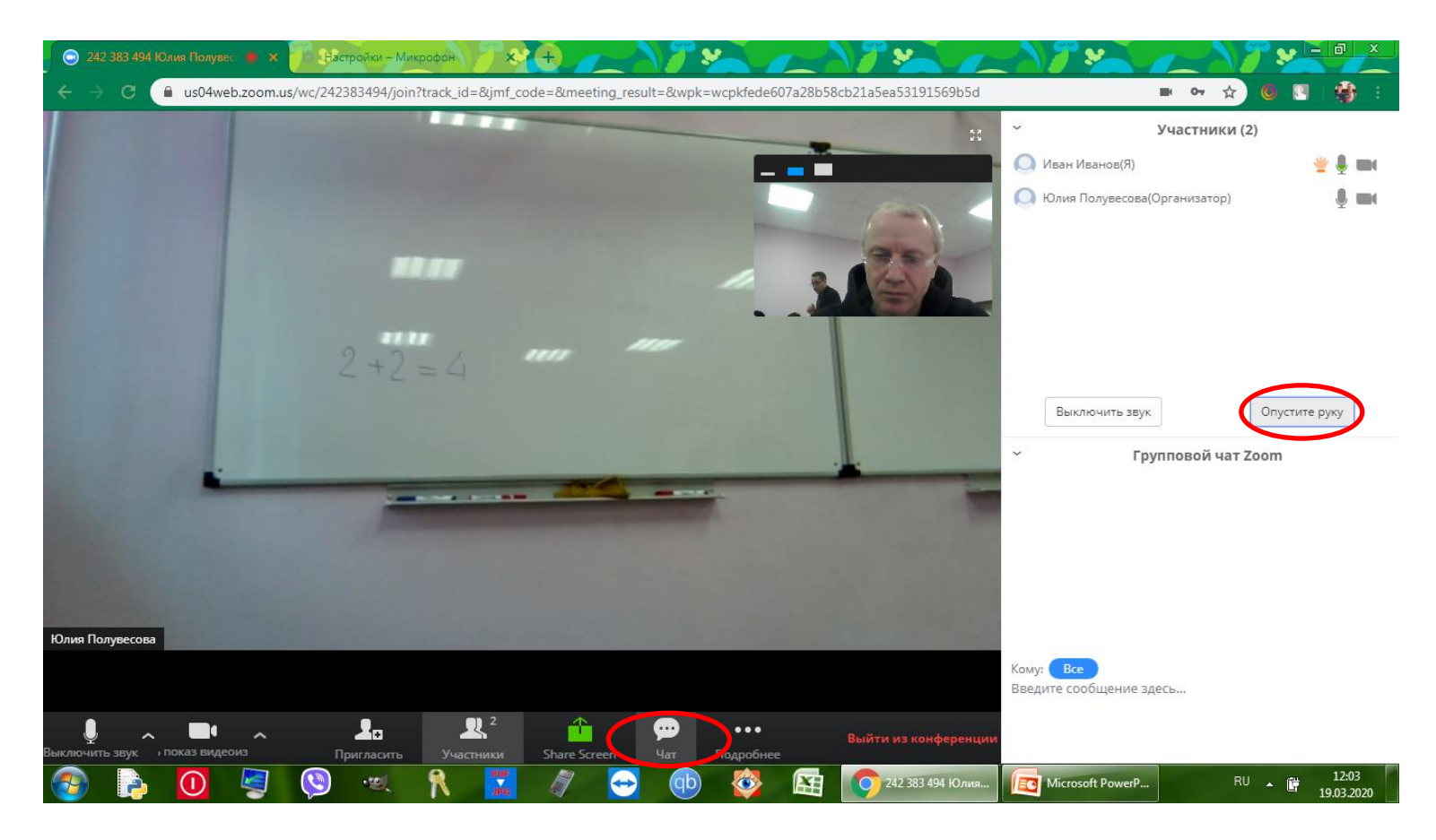

## Отправить сообщение: кнопка «Чат»

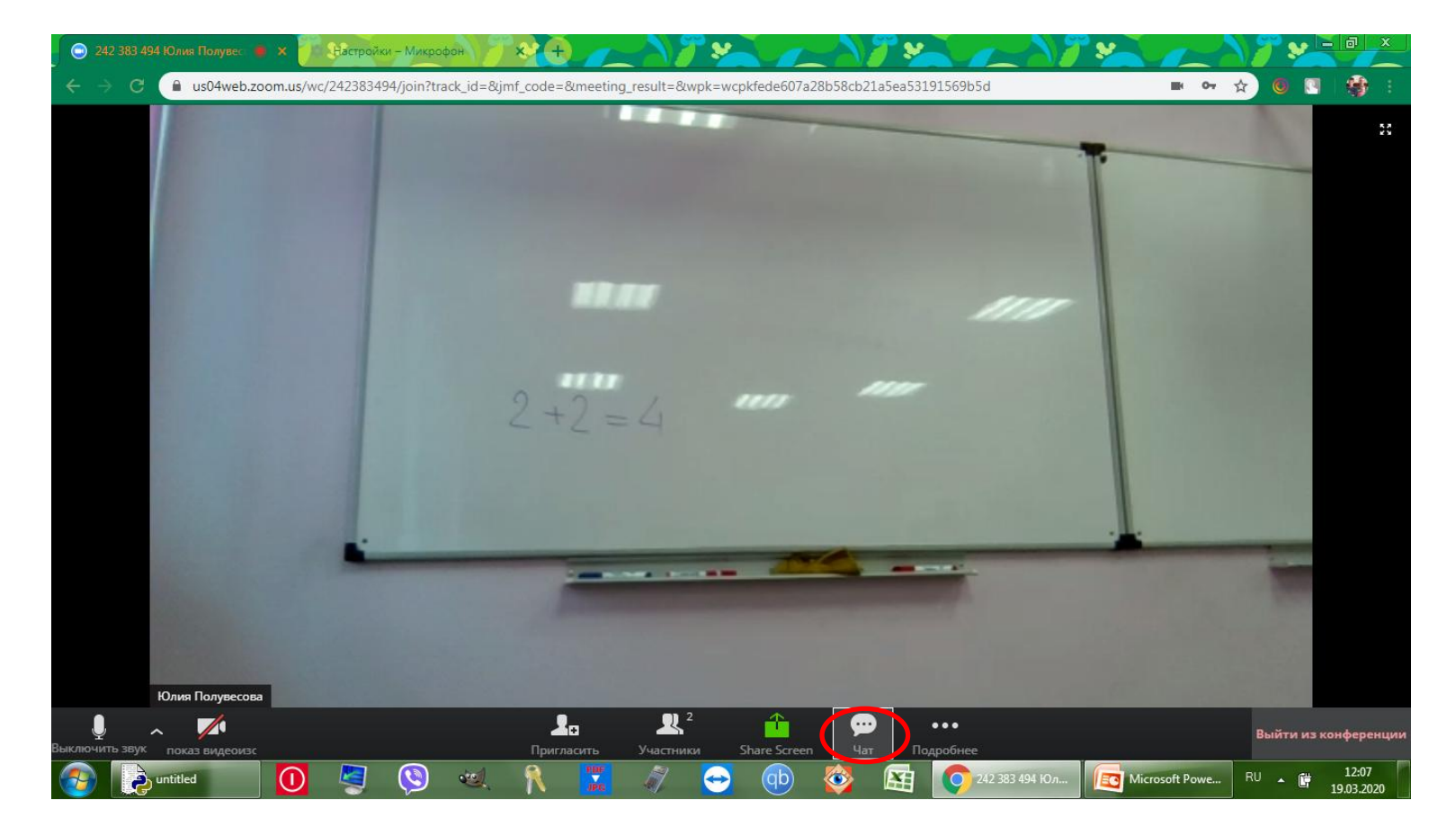

### Отправить сообщение: нажатая кнопка «Чат» -> Окно для редактирования

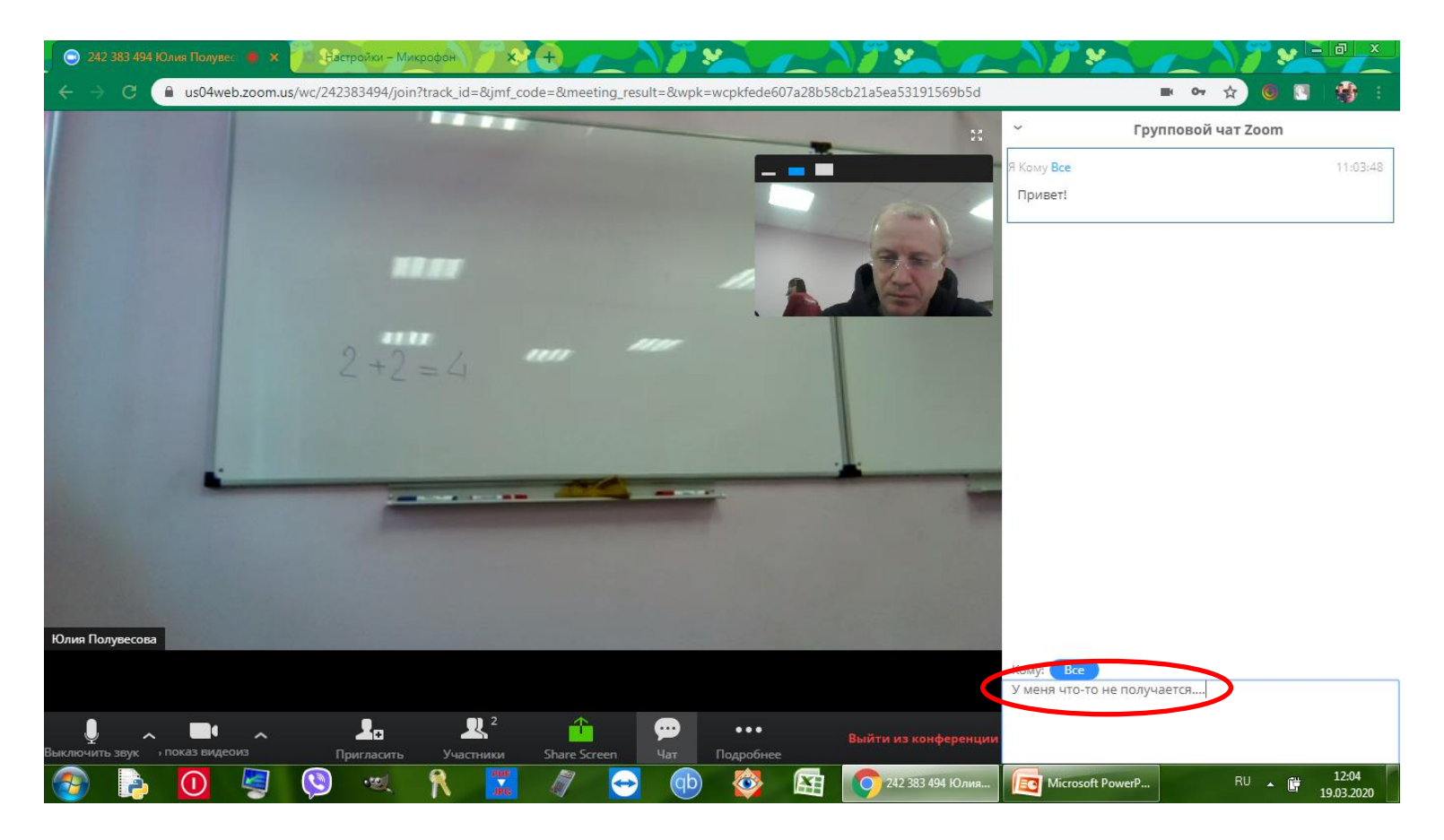

## Показать свой экран IDLE (Python 3.8 32-bit): кнопка «Share Screen»

| 😳 242 383 494 Юлия Полувес 🍺 🗙 📝 Настройки – Ми | крофон                                                    | 172                                     |                                     |                           |
|-------------------------------------------------|-----------------------------------------------------------|-----------------------------------------|-------------------------------------|---------------------------|
| ← → C                                           | ?track_id=&jmf_code=&meetin                               | ng_result=&wpk=wcpkfede607a2            | 8b58cb21a5ea53191569b5d             | III 🕫 🖈 📵 💽 🎒 :           |
|                                                 | Откройте доступ к экрану<br>us04web.zoom.us хочет предост | у<br>тавить доступ к вашему экрану. Выб | грите окно, которое нужно показать. |                           |
|                                                 |                                                           |                                         | вкладка Спготе                      |                           |
| Юлип Полижесова                                 |                                                           |                                         | Поделиться Отмена                   |                           |
|                                                 | <br>                                                      |                                         | · ··· ··                            | Выйти из конференции      |
| Выключить звук показ видеоизс                   | Пригласить                                                | Участники Share Screen                  | Чат Подробнее                       | ошити из конференции      |
| 📀 🌔 🦉 🧐 👟                                       | R 📈 🖉                                                     | 😔 💿 🔯 🕻                                 | 😫 🌍 242 383 494 Юлия                | RU 🖌 🛱 12:06 RU 🖌 🙀 12:06 |

## Выбрать окно с IDLE (Python 3.8 32-bit) -> кнопка «Поделиться»

| 🕞 242 383 494 Юлия Полувес 🍵 🗙 🕖 Вастройки – Ми | аофон 📝 🛠 — — — — — — — — — — — — — — — — — —                                                                                                    |                            |
|-------------------------------------------------|----------------------------------------------------------------------------------------------------|----------------------------|
| ← → C                                           | ?track_id=&jmf_code=&meeting_result=&wpk=wcpkfede607a28b58cb21a5ea53191569b5d                                                                                                    | n or 🕁 🖲 📑 🗄               |
|                                                 | Otkpoйte доступ к экрану<br>us04web.zoom.us xover предоставить доступ к вашему экрану. Выберите окно, которое нужно показать.<br>Весь экран Окно программы Вкладка Chrome<br>© 242 383 494 Юлия Пол<br>242 383 494 Юлия Пол |                            |
| Юлия Полувесова                                 | Поделиться Отмена                                                                                                    |                            |
| Выключить звук показ видеоизс                   | <b>⊥</b> а <u>⊥</u> <sup>2</sup> <u>←</u> ••••<br>Пригласить Участники Share Screen Чат Подробнее                                                                                                    | Выйти из конференции       |
| 🚱 🔁 untitled 🚺 🦉 🧐                              | 🔍 🦹 🔣 🇳 😔 🐠 🕸 🔄 🌍 242 383 494 Юл 🚺                                                                                                    | Contract Powe RU 🔺 🛱 12:06 |

## Выход из конференции: кнопка «Выйти из конференции»

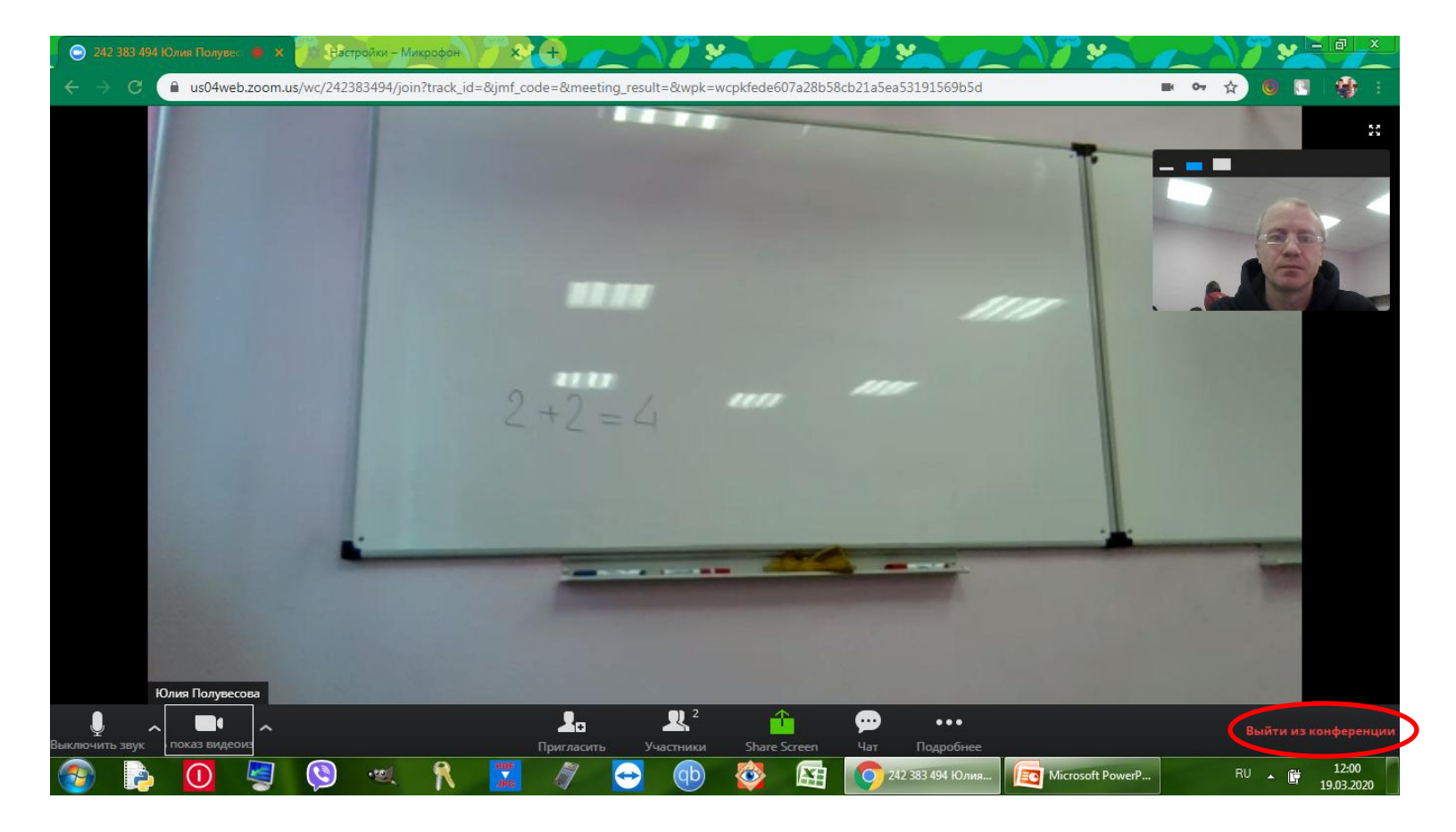